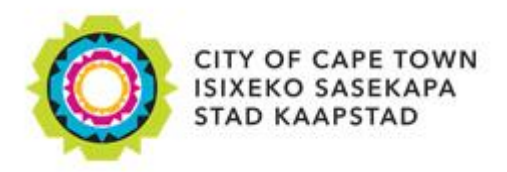

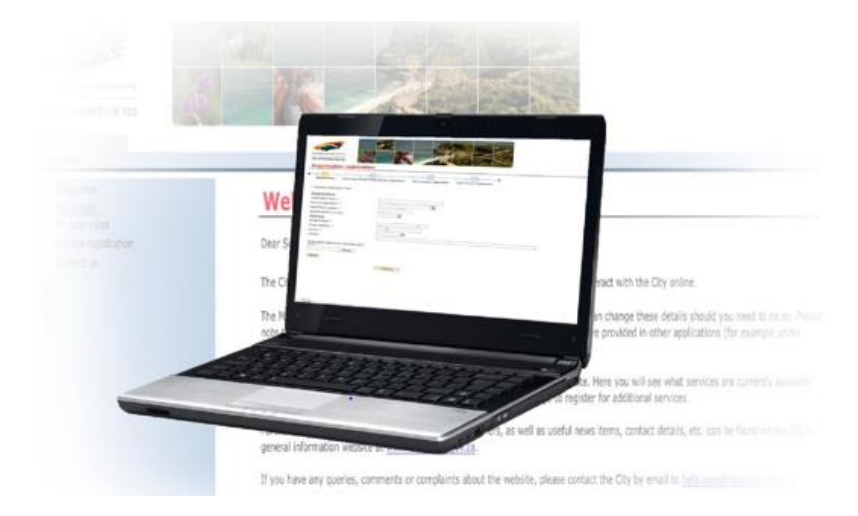

# e-Services registration for Individuals and Organisations

**User manual** 

# Contents

| Int | Introduction                                      |    |  |
|-----|---------------------------------------------------|----|--|
| 1.  | Register for eServices                            | 4  |  |
| 2.  | Activate a service as an individual on eServices  | 8  |  |
| 3.  | Activate services as an organisation on eServices | 19 |  |
| 4.  | Accept Administrator's role                       | 32 |  |
| 5.  | Assign and maintain a nominee by administrator    | 40 |  |

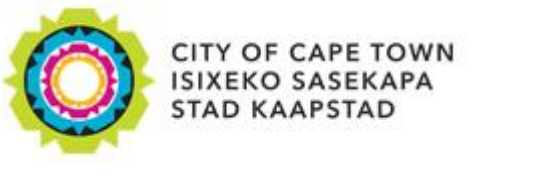

# Welcome to e-Services

e-Services portal has the following City services online:

- Careers
- Conveyancing
- Development Management
- Informal Trading Bay
- Municipal Accounts
- Prepaid electricity
- Signage
- Vehicle licence renewals

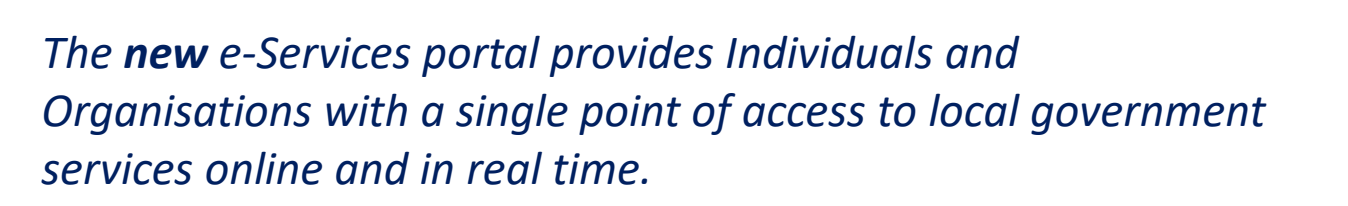

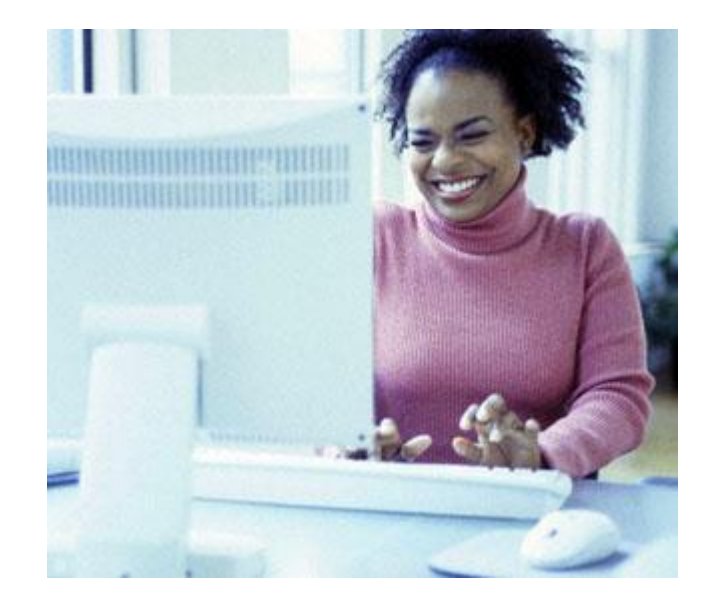

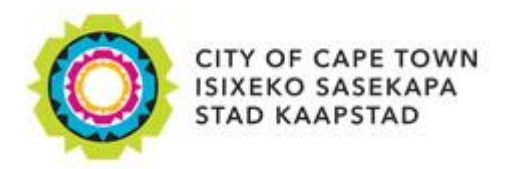

New user

Use the URL: <u>https://eservices.capetown.gov.za/irj/portal</u>

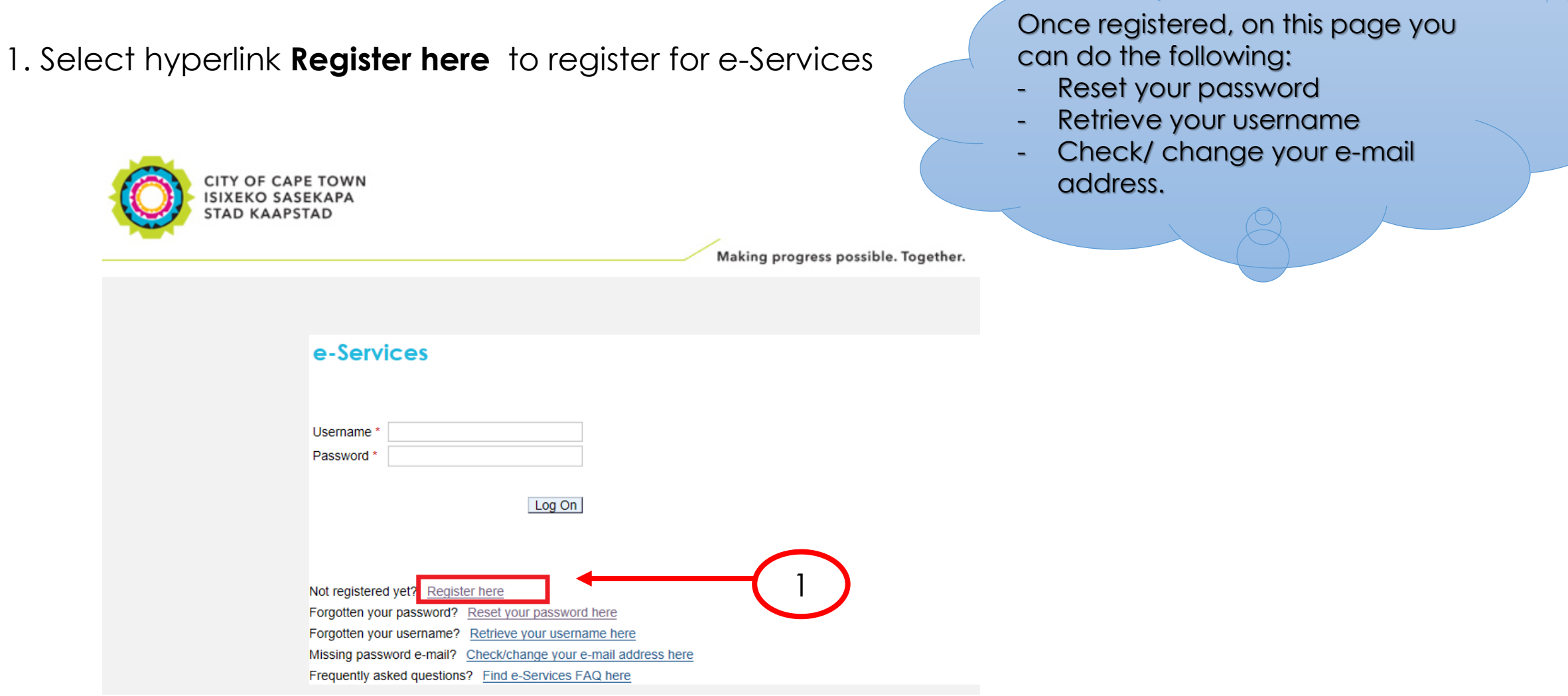

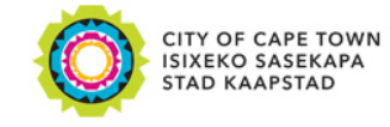

2. Capture all relevant information and click **Register** button. **Note**: Data privacy statement must be selected before continuing.

| Registration                                                      |                                                                                                    |              |
|-------------------------------------------------------------------|----------------------------------------------------------------------------------------------------|--------------|
|                                                                   |                                                                                                    |              |
| Personal inform                                                   | nation                                                                                                    |              |
| * Title:                                                          | Ms 🗸                                                                                                    |              |
| * Name:                                                           | " Enter firstname as displayed on your ID/Passport "                                                                                                    |              |
| * Surname:                                                        | " Enter surname as displayed on your ID/Passport "                                                                                                    |              |
| * Initials:                                                       |                                                                                                    |              |
| Resident type:                                                    | South African permanent resident     OForeign national                                                                                                    |              |
| * ID/ Passport number:                                            |                                                                                                    |              |
|                                                                   |                                                                                                    |              |
| 📑 User informatio                                                 | n                                                                                                    |              |
| * Username:                                                       |                                                                                                    |              |
| * E-mail:                                                         |                                                                                                    |              |
|                                                                   | Your e-mail address must be unique to you and should not belong to other people as well.<br>Please ensure you type it in correctly so that we are able to communicate with you successfully.     | <b>—</b> ( 2 |
| * Repeat e-mail:                                                  |                                                                                                    |              |
| Contact details                                                   |                                                                                                    |              |
| Telephone number:                                                 |                                                                                                    |              |
| Fax number:                                                       |                                                                                                    |              |
| Cellphone:                                                        |                                                                                                    |              |
|                                                                   |                                                                                                    |              |
| Data privacy sta<br>We endeavour to ensu<br>document. Please conf | . <b>tement</b><br>re that the data you submit to us remains confidential and is used only for the purposes stated in the data privacy<br>firm that you accept our data privacy statement below. |              |
| Data privacy statement                                            |                                                                                                    |              |
| The data privacy stater<br>must first de-activate th              | nent is displayed in a new window. If the display of additional windows is currently suppressed by a pop-up blocker, you<br>is setting.                                                          |              |

Register

Yes, I have read the data privacy statement and accept it.

Making progress possible. Together.

Confirmation will be sent to your email with temporary password.

#### e-Services

CITY OF CAPE TOWN ISIXEKO SASEKAPA STAD KAAPSTAD

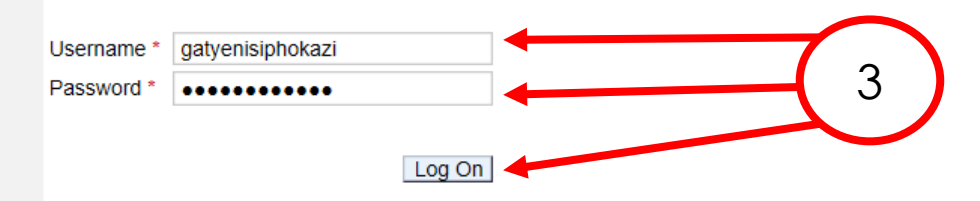

Not registered yet? Register here

Forgotten your password? Reset your password here

Forgotten your username? Retrieve your username here

Missing password e-mail? Check/change your e-mail address here

3. Capture Username, Password and click Log On button

Frequently asked questions? Find e-Services FAQ here

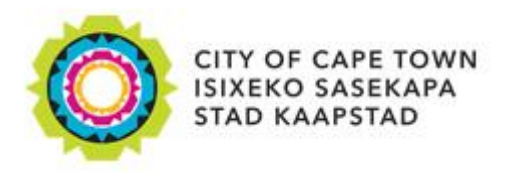

# **2. Activate a service as an individual**

#### The following services are available for individuals:

- Careers
- Conveyancing
- Development Management
- Informal Trading Bay
- Municipal Accounts
- Prepaid electricity
- Signage
- Vehicle licence renewals

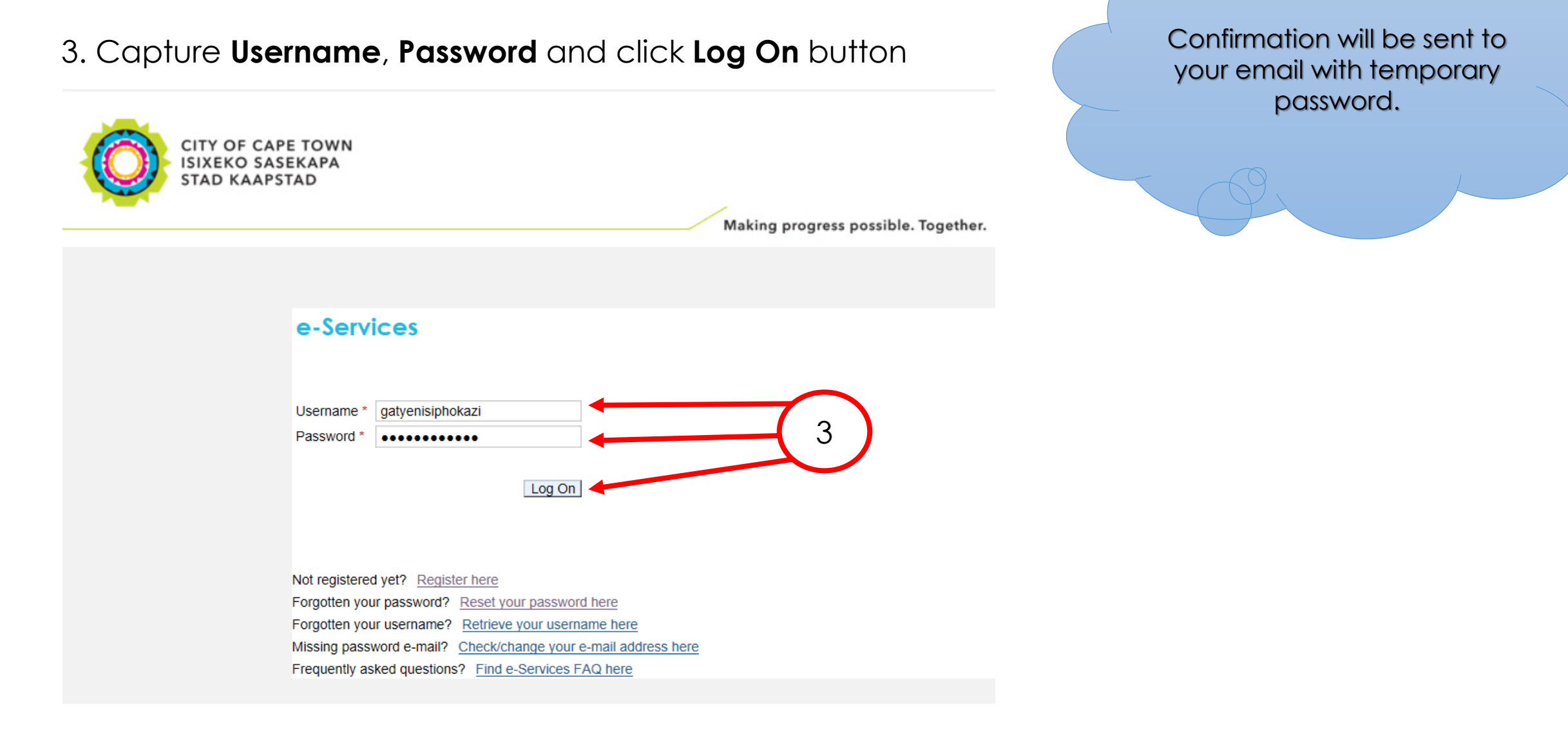

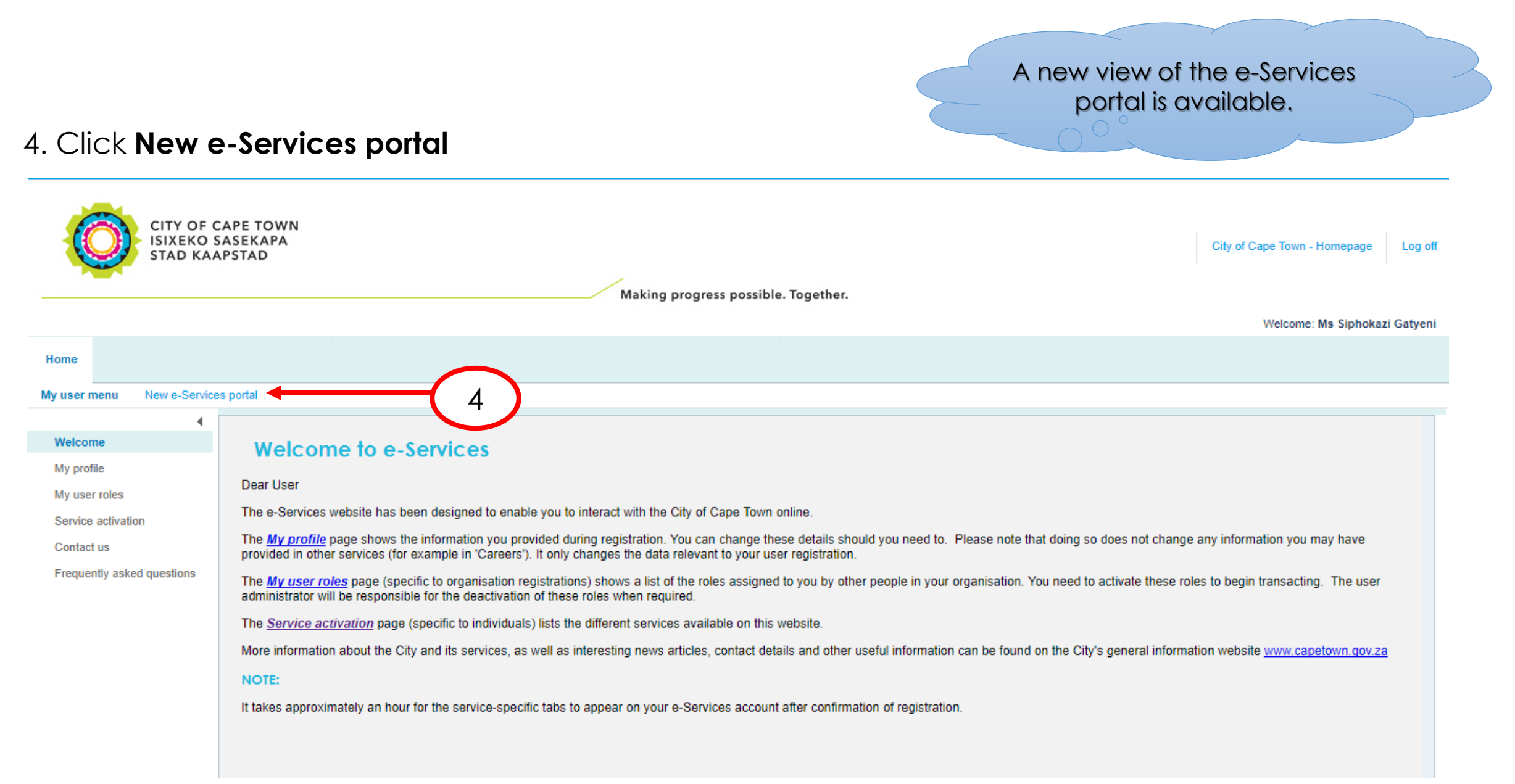

#### 5. Select Service Activation tile

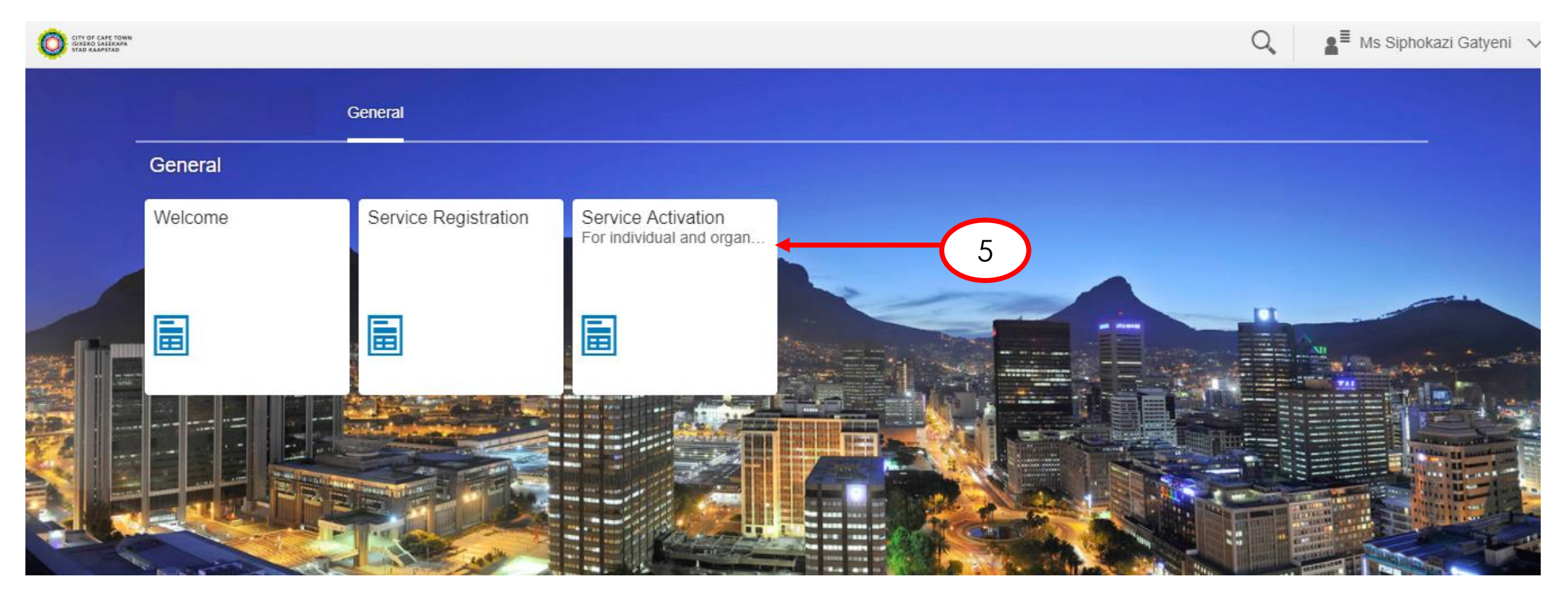

### 6. Select Myself on the dropdown and click Proceed

| â |                                        | Q, | Ms Siphokazi Gatyeni ∨ |
|---|----------------------------------------|----|------------------------|
|   | Service Activation                     |    |                        |
|   | Activate service for: Myself V Proceed |    |                        |
|   |                                        |    |                        |
|   |                                        |    |                        |
|   |                                        |    |                        |

# 7. Click Activate button for the service that you want to activate

| â        | CITY OF CAPE TOWN<br>SIEREO SASSKAPA<br>SIAD KAAPSTAD |                                                                              |          | Q a <sup>≣</sup> Ms Siphokazi Gatyeni |
|----------|-------------------------------------------------------|------------------------------------------------------------------------------|----------|---------------------------------------|
| <b>A</b> | <                                                     | Service Act                                                                  | tivation |                                       |
|          | Service Name                                          | Service Description                                                          | Status   |                                       |
|          | Careers                                               | Search and apply for City vacancies online                                   | Inactive | Activate                              |
|          | Conveyancing                                          | Rates clearance service for SOLE<br>PROPRIETORS ONLY                         | Inactive | Activate 7                            |
|          | Debt Management Revenue Collection                    | Online Debt Collection for SOLE<br>PROPRIETORS ONLY                          | Inactive | Activate                              |
|          | Development Management                                | Submit building plan and land use applictions online (Incl. SOLE PROPRIETOR) | Inactive | Activate                              |

# 8. Click **Step 2** button. Please note: <u>step 1</u> will display information as per portal registration.

| â                                            | O CITY OF CAPE TOWN<br>ISIZERO SASEKAPA<br>STAD KAAPSTAD |                             |   |            | Q,               | Las Siphokazi Gatyeni ∨ |
|----------------------------------------------|----------------------------------------------------------|-----------------------------|---|------------|------------------|-------------------------|
| K Motor Vehicle Licensing Service Activation |                                                          |                             |   |            |                  |                         |
|                                              | 1 General information                                    | Address                     | 3 | Attachment | 4 Data Privacy S | Statement               |
|                                              | 1. General information                                   |                             |   |            |                  |                         |
|                                              | Personal information                                     |                             |   |            |                  |                         |
|                                              | Name:                                                    | Siphokazi                   |   |            |                  |                         |
|                                              | Surname:                                                 | Gatyeni                     |   |            |                  |                         |
|                                              | Identity document type:                                  | SA National Identity Number |   |            |                  |                         |
|                                              | Identity/ Passport number:                               | 9303041190082               |   |            |                  |                         |
|                                              | Country of issuance:                                     | South Africa                |   |            |                  |                         |
|                                              | Step 2                                                   | 8                           |   |            |                  |                         |

9. Capture address information. Please note: additional address line still to be added.
10. Click Step 3

| ŝ | CITY OF CAPE TOWN<br>INTERE SASEKAPA<br>STAD KAAPSTAD |              |                                      | Q ∎ <sup>≣</sup> Ms Siphokazi Gatyeni ∨ |
|---|-------------------------------------------------------|--------------|--------------------------------------|-----------------------------------------|
|   | K Motor Vehicle Licensing Service Activation          |              | Vehicle Licensing Service Activation |                                         |
|   | 1 General information ———                             | 2 Address    | 3 Attachment                         | Data Privacy Statement                  |
|   | කිකී Address                                          |              | _                                    | _                                       |
|   | *Street:                                              |              |                                      |                                         |
|   | *House number:                                        |              |                                      |                                         |
|   | *Postal Code:                                         |              |                                      |                                         |
|   | *City:                                                |              |                                      | $\sim 9$                                |
|   | *Region:                                              | Western Cape | ~                                    |                                         |
|   | Country:                                              | South Africa |                                      |                                         |
|   | Step 3                                                |              |                                      |                                         |

| 11.<br>12. | 11. Upload <b>ID document</b><br>12. Click <b>Step 4</b>                                                                                                    |  |  |  |  |  |
|------------|----------------------------------------------------------------------------------------------------|--|--|--|--|--|
| â          | Q ∎ <sup>≣</sup> Ms Siphokazi Gatyeni ∨                                                                                                    |  |  |  |  |  |
|            | K Motor Vehicle Licensing Service Activation                                                                                                    |  |  |  |  |  |
|            | 1 General information       2 Address       3 Attachment       4 Data Privacy Statement                                                                               |  |  |  |  |  |
|            | 3. Attachment                                                                                                    |  |  |  |  |  |
|            | Please attach a scanned copy of your identity document (SA ID document or passport for non SA citizens). NB: Valid file types are PDF, JPG, JPEG, PNG, TIF, DOC, DOCX |  |  |  |  |  |
|            | Select file to attach: Choose a file to upload Browse                                                                                                    |  |  |  |  |  |
|            |                                                                                                    |  |  |  |  |  |
|            |                                                                                                    |  |  |  |  |  |
|            | Step 4 12                                                                                                    |  |  |  |  |  |
|            |                                                                                                    |  |  |  |  |  |

- 13. Click **Data privacy statement** to read the statement
- 14. Tick the **box** to agree to the statement
- 15. Click **Submit** button

| Ň | Q a <sup>≣</sup> Ms Siphokazi Gatyeni ∨ r                                                                                                    |  |  |  |  |  |
|---|----------------------------------------------------------------------------------------------------|--|--|--|--|--|
|   | K Motor Vehicle Licensing Service Activation                                                                                                    |  |  |  |  |  |
|   | 1 General information       2 Address       3 Attachment       4 Data Privacy Statement                                                                                                    |  |  |  |  |  |
|   | 2. Data Privacy Statement<br>We endeavour to ensure that the data you submit to us remains confidential and is used only for the purposes stated in the data privacy document. Please confirm that you accept our data privacy                    |  |  |  |  |  |
|   | Statement below.       Data privacy statement                                                                                                    |  |  |  |  |  |
|   | The data privacy statement is displayed in a new window. If the display of additional windows is currently suppressed by a pop-up blocker, you must first de-activate this setting.<br>Yes, I have read the data privacy statement and accept it. |  |  |  |  |  |
|   | 14                                                                                                    |  |  |  |  |  |
|   | Submit                                                                                                    |  |  |  |  |  |

16. The following screen will appear if the registration has been successful.

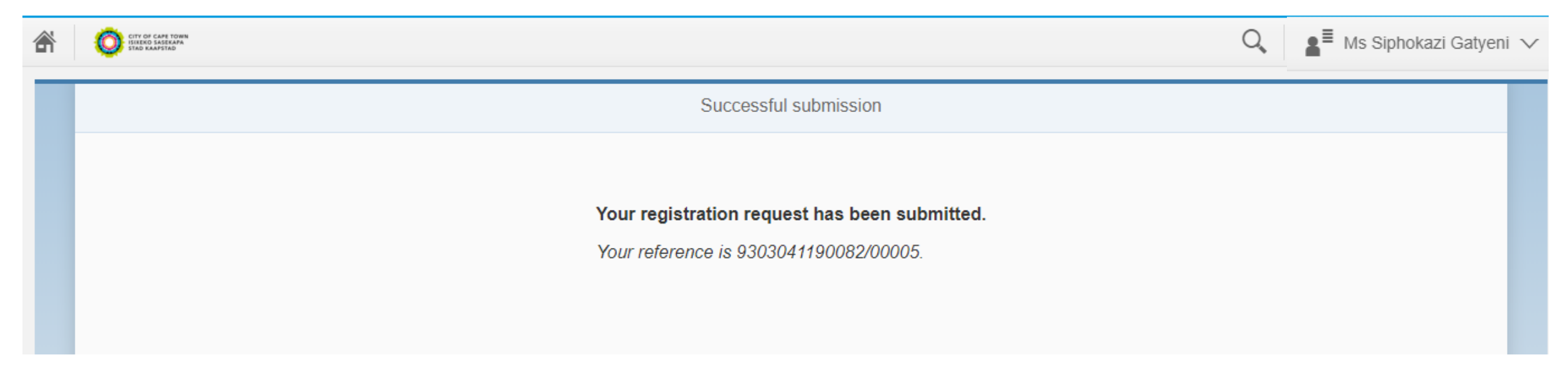

The information will then be sent to be processed by agents at the City of Cape Town. The attachments will also be verified. If the documents are found to have any discrepancies, an e-mail will be sent to the applicant with the reason(s) for rejection.

17. Once the service is approved, an e-mail will be sent to the user.

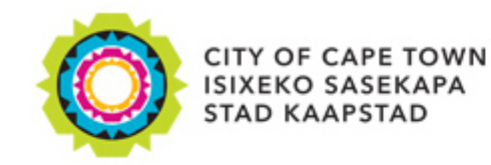

Making progress possible. Together.

Civic CentreIziko LoluntuBurgersentrum12 Hertzog Boulevard12 Hertzog BoulevardHertzog-boulevard 12Cape Town 8001iKapa 8001Kaapstad 8001P O Box 298, Cape Town 8000P O Box 298, Cape Town 8000P O Box 298, Cape Town 8000

Email: <u>help.uces@capetown.gov.za</u> Website: eservices.capetown.gov.za

#### Dear Siphokazi Princess Gatyeni,

Your application for the service Motor Vehicle Licence Renewal has been approved. You are now registered on the City's e-Services portal with the following details:

#### Business partner number: 1002576676

Please note that it takes approximately an hour for the service-specific tabs to appear on your e-Services account after confirmation of registration. You may proceed to log on to the e-Services website via <u>eservices.capetown.gov.za</u> to carry out your transactions once this time has lapsed.

e-Services City of Cape Town

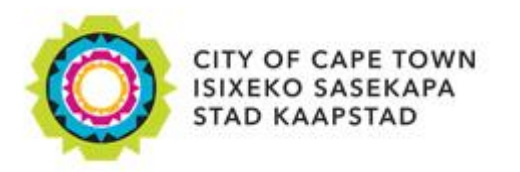

#### The following services are available for Organisations:

- Conveyancing
- Development Management
- e-Signage
- Municipal Accounts

The e-Services portal provides Individuals and Organisations with a single point of access to local government services online and in real time. Therefore, if an organisation needs to access e-Services, an administrator must first register his/her profile on e-Services in order to register the Organisation

There are three types of user responsibilities for an organisation registered on e-Services:

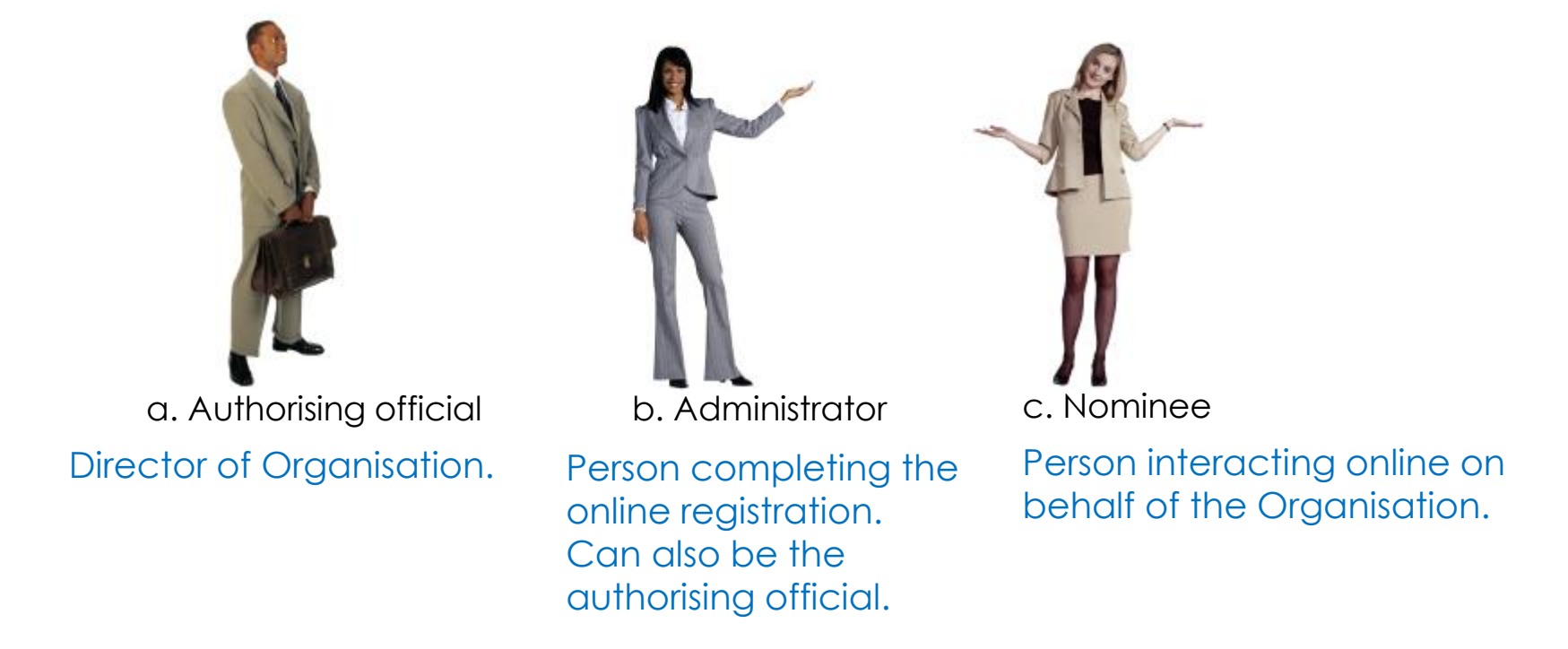

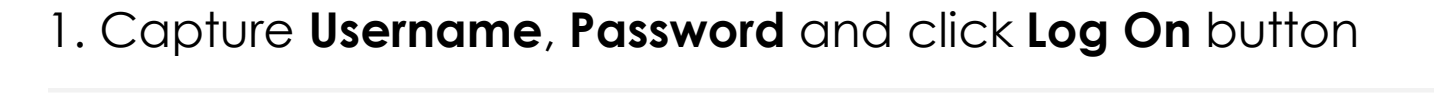

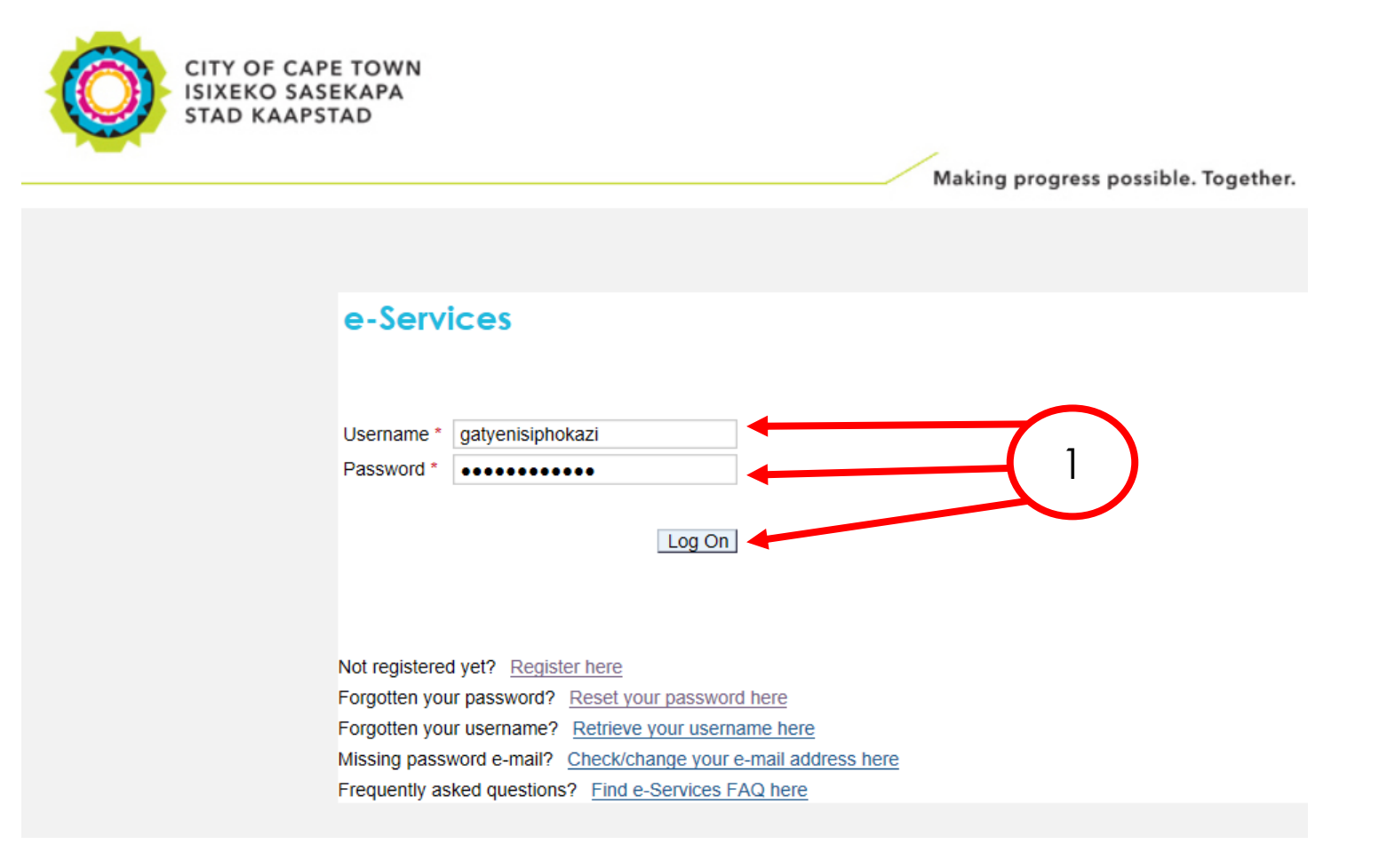

Confirmation will be sent to your email with temporary password.

# A new view of the e-Services portal is available.

#### 2. Click New e-Services portal

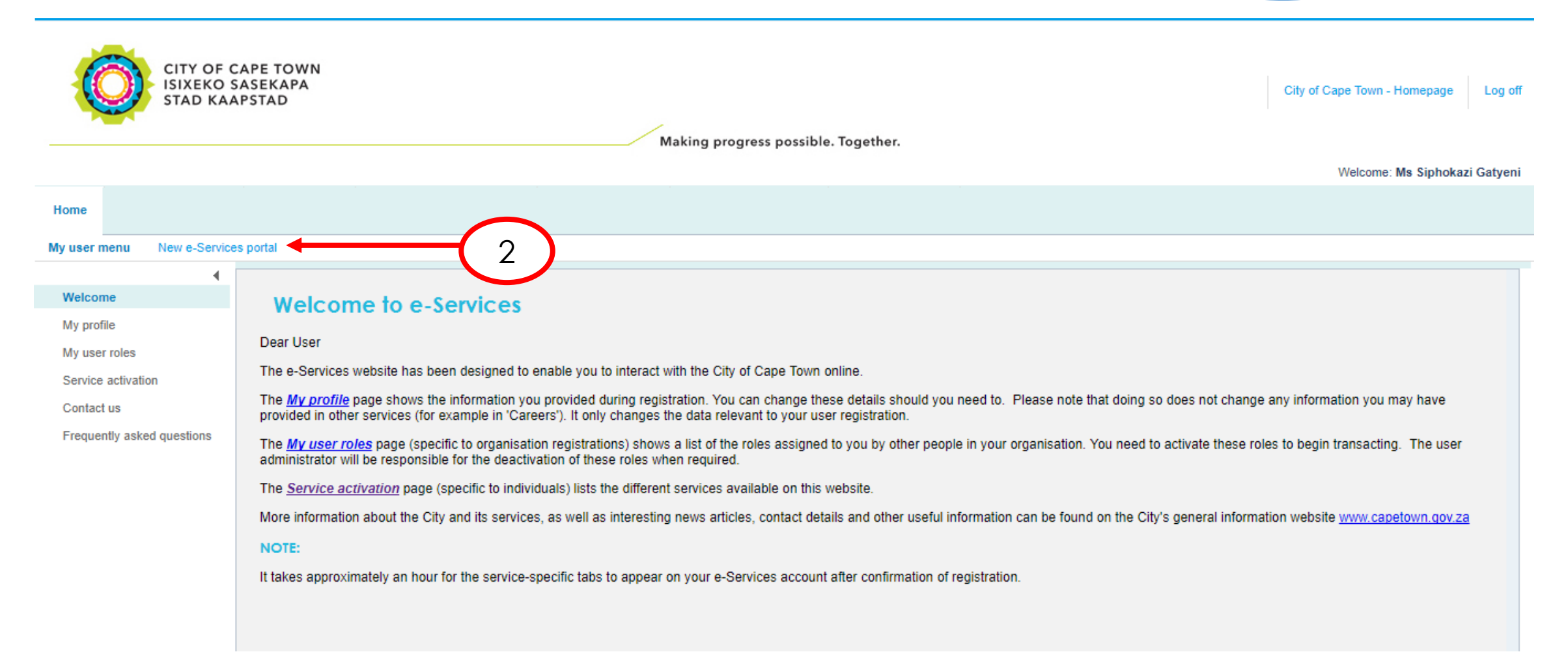

#### 3. Click Service Activation tile

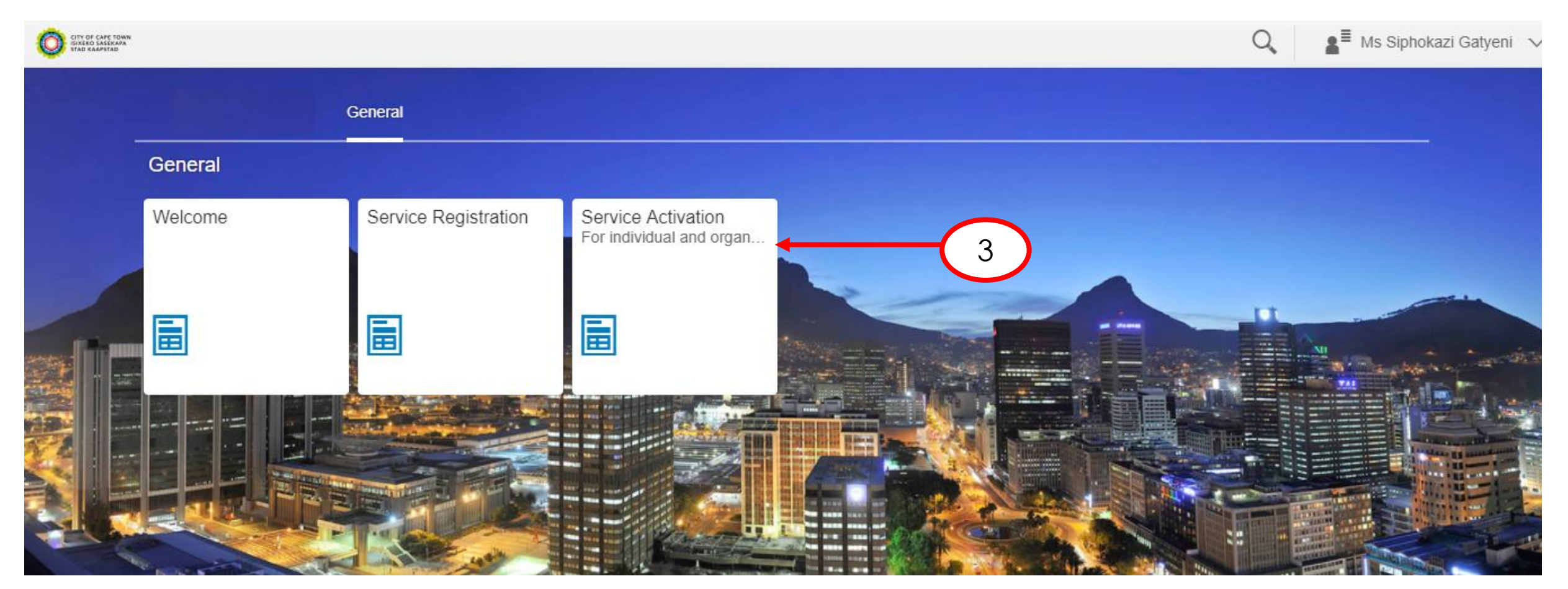

# 4. Select Organisation on the dropdown list and click Proceed button

| <b>a</b> | CITY OF CAPE TOWN<br>HISTERO SASEEAPA<br>STAD MAAPSTAD | ■ Ms Siphokazi Gatyeni ∨ |
|----------|--------------------------------------------------------|--------------------------|
|          | Service Activation                                     |                          |
|          | Activate service for: Organisation V Proceed           |                          |
|          |                                                        |                          |
|          |                                                        |                          |
|          |                                                        |                          |
|          |                                                        |                          |

5. If an existing registered organisation, select **Existing** tab. If new organisation, Select **Step 2** 

| <b>a</b> | CITY OF CAPE TOWN<br>ISTERIO SASEKAPA<br>STAD KAAPSTAD |            |                                  |                   | Q ∎ <sup>≣</sup> Ms Siphokazi Gatyeni ∨ |
|----------|--------------------------------------------------------|------------|----------------------------------|-------------------|-----------------------------------------|
|          | <                                                      |            | Organisation registration        |                   |                                         |
|          | 1 Organisation —                                       | 2 Services | 3 Organisation Details 4 Address | 5 Representatives | 6 Data Privacy<br>Statement             |
|          | 1. Organisation                                        |            |                                  |                   |                                         |
|          | Organisation type                                      |            |                                  |                   |                                         |
|          |                                                        | A New      | Existing                         |                   |                                         |
|          | Step 2                                                 | 5          |                                  |                   |                                         |

6. Tick Services you want to activate. Note: for municipal accounts, a Business Partner number is required.
7. Click Step 3

| ł | CITY OF CAPE TOWN<br>ISTERO SASECAPA<br>STAD KAAPSTAD |                                  | Q ∎ <sup>≣</sup> Ms Siphokazi Gatyeni         |
|---|-------------------------------------------------------|----------------------------------|-----------------------------------------------|
|   | <                                                     | Organisation registration        |                                               |
| * | 1 Organisation 2 Services                             | 3 Organisation Details 4 Address | 5 Representatives 6 Data Privacy<br>Statement |
|   | Municipal Accounts                                    | Inactive                         | 6                                             |
|   | e-Signage                                             | Inactive                         |                                               |
|   | Registration information Business partner: Step 3 7   | 3                                |                                               |

8. Capture Organisation details as per registration document
9. Upload Registration document
10. Click Step 4

IU

| â | CITY OF CAPE TOWN<br>ISTERD SASEKAPA<br>STAD KAAPSTAD |                                                      | Q ∎ <sup>≣</sup> Ms Siphokazi Gatyeni ∨ |
|---|-------------------------------------------------------|------------------------------------------------------|-----------------------------------------|
|   | <                                                     | Organisation registration                            |                                         |
|   | 1 Organisation 2 Services                             | 3 Organisation Details 4 Address 5 Representatives _ | 6 Data Privacy<br>Statement             |
|   | 🔒 Organisation                                        |                                                      |                                         |
|   | *Organisation name:                                   |                                                      |                                         |
|   | *Type of organisation:                                |                                                      |                                         |
|   | *Registration number:                                 |                                                      | )                                       |
|   | *Entity Type:                                         |                                                      |                                         |
|   | *Registration certificate:                            | Choose a file to Upload Browse                       | 9                                       |
|   | Step 4                                                |                                                      |                                         |

Capture Address details. Please note: additional address line still to be added.
 Click Step 5

| â | CITY OF CAPE TOWN<br>INTERO SAGERAPA<br>STAD KAAPSTAD |                        |                |                     | Q ▲ Ms Siphokazi Gatyeni ∨  |
|---|-------------------------------------------------------|------------------------|----------------|---------------------|-----------------------------|
|   | <                                                     | Organisatio            | n registration |                     |                             |
|   | 1 Organisation 2 Services                             | 3 Organisation Details | Address        | - 5 Representatives | 6 Data Privacy<br>Statement |
|   | *House number:                                        |                        |                |                     |                             |
|   | *Street name:                                         |                        |                |                     |                             |
|   | *Postal code:                                         |                        |                |                     |                             |
|   | *City:                                                |                        |                |                     |                             |
|   | *Country:                                             | South Africa           | ~              |                     |                             |
|   | PO Box:                                               |                        |                |                     |                             |
|   | Step 5                                                | 2                      |                |                     |                             |

12. Click **dropdown** to capture Authorising official's details

| Ň | 🗿 sitto kansistaa<br>Sitto kansistaa                                                                                                | 1 |
|---|----------------------------------------------------------------------------------------------------|---|
|   | Corganisation registration                                                                                                    |   |
|   | 1 Organisation       2 Services       3 Organisation Details       4 Address       5 Representatives       6 Data Privacy Statement |   |
|   |                                                                                                    |   |
|   | 5. Representatives                                                                                                    |   |
|   | > Authorising official/contact person details ?                                                                                     |   |
|   | Same as authorising official/contact person                                                                                         |   |
|   |                                                                                                    |   |

# **3. Activate a service as an Organisation** 13. Capture **Authorising Official's** details

- 14. Upload Signed letter of Authorisation
- 15. Upload Copy of ID

| <                                | Organisation registration                                                                                                    |                             |
|----------------------------------|----------------------------------------------------------------------------------------------------|-----------------------------|
| 1 Organisation 2 Serv If th CON  | e person logged on the portal is the Authorising official of the npany, then tick <b>Same as logged in user</b> , user's details will be | 6 Data Privacy<br>Statement |
| Same as logged in user           | oulated                                                                                                    |                             |
| *Title:                          | ~                                                                                                    |                             |
| *First name:                     |                                                                                                    |                             |
| *Last name:                      |                                                                                                    |                             |
| *Initials:                       |                                                                                                    |                             |
| *Identity type:                  | ~                                                                                                    |                             |
| *Position in organisation:       |                                                                                                    |                             |
| Business partner number:         |                                                                                                    |                             |
| *Contact number:                 |                                                                                                    |                             |
| *Signed letter of authorisation: | Choose a file to Upload Browse 8                                                                                                    |                             |
|                                  | Download template                                                                                                    |                             |
| *ID Copy:                        | Choose a file to Upload Browse S                                                                                                    |                             |

31

# 16. Capture Administrator's details

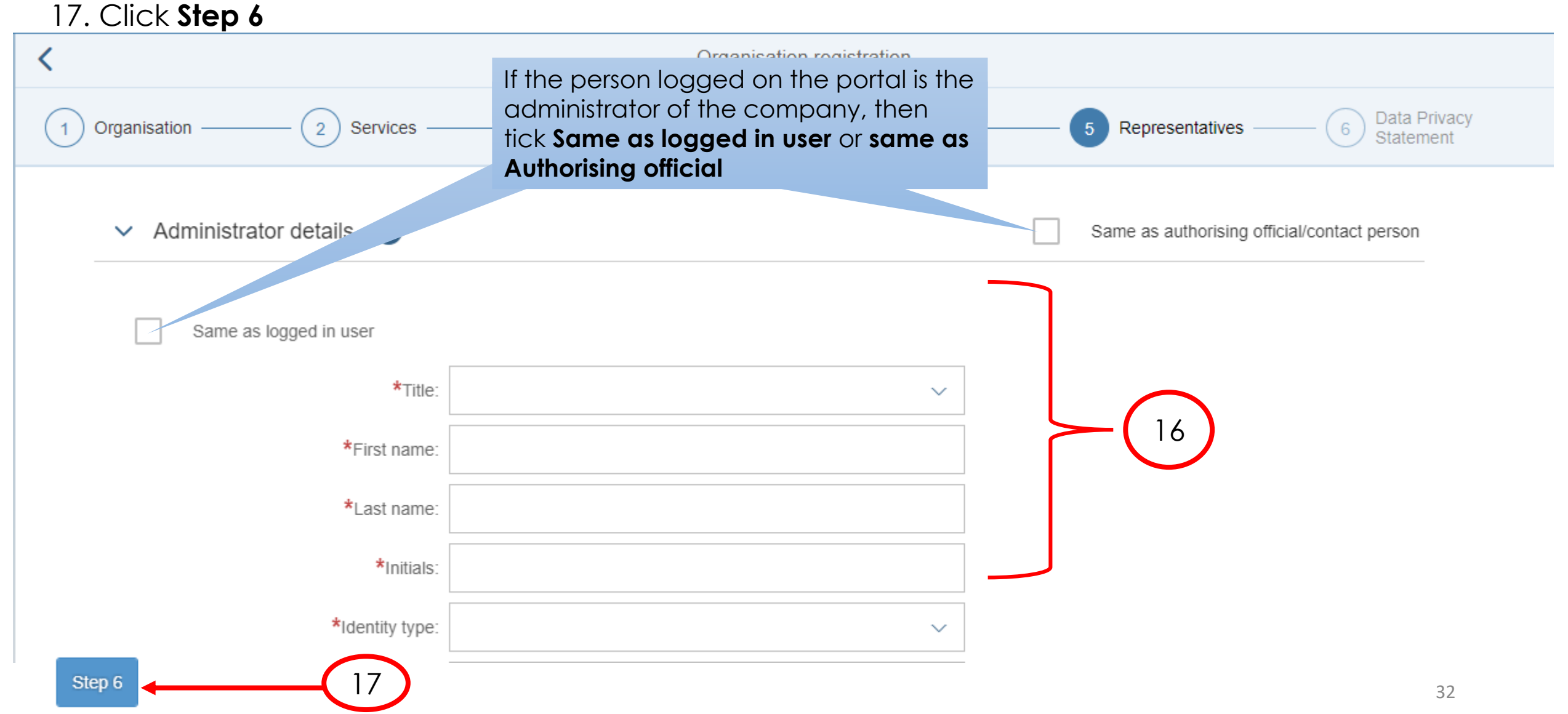

- 18. Click **Data privacy statement** to read the statement
- 19. Tick the **box** to agree to the statement
- 20. Click **Submit** button

| ŝ | 🚫 ETY OF CARE TOWN<br>STADE CARE TOWN<br>STADE CARE TOWN                                                                                                    |
|---|----------------------------------------------------------------------------------------------------|
|   | Crganisation registration                                                                                                    |
|   | 1 Organisation       2 Services       3 Organisation Details       4 Address       5 Representatives       6 Data Privacy Statement                                                                                                    |
|   | 18         6. Data Privacy Statement         We endeavour to ensure that the data you submit to us remains confidential and is used only for the purposes stated in the data privacy document. Please confirm that you accept our data privacy statement below.         Data privacy statement         The data privacy statement is displayed in a new window. If the display of additional windows is currently suppressed by a pop-up blocker, you must first de-activate this setting.         Image: Privacy statement and accept it.         19 |
|   | Submit                                                                                                    |

# 21. The following screen will appear if the registration has been successful.

| â | CITY OF CAPE TOWN<br>BILERO SASSKAPA<br>STAD KAAPSTRD | Q, | Ms Siphokazi Gatyeni ∨ |
|---|-------------------------------------------------------|----|------------------------|
|   | Successful submission                                 |    |                        |
|   |                                                       |    |                        |
|   | Your registration request has been submitted.         |    |                        |
|   | Your reference is N/00001.                            |    |                        |
|   |                                                       |    |                        |
|   |                                                       |    |                        |

The information will then be sent to be processed by agents at the City of Cape Town. The attachments will also be verified. If the documents are found to have any discrepancies, an e-mail will be sent to the applicant with the reason(s) for rejection.

# 1. Capture Username, Password and click Log On button

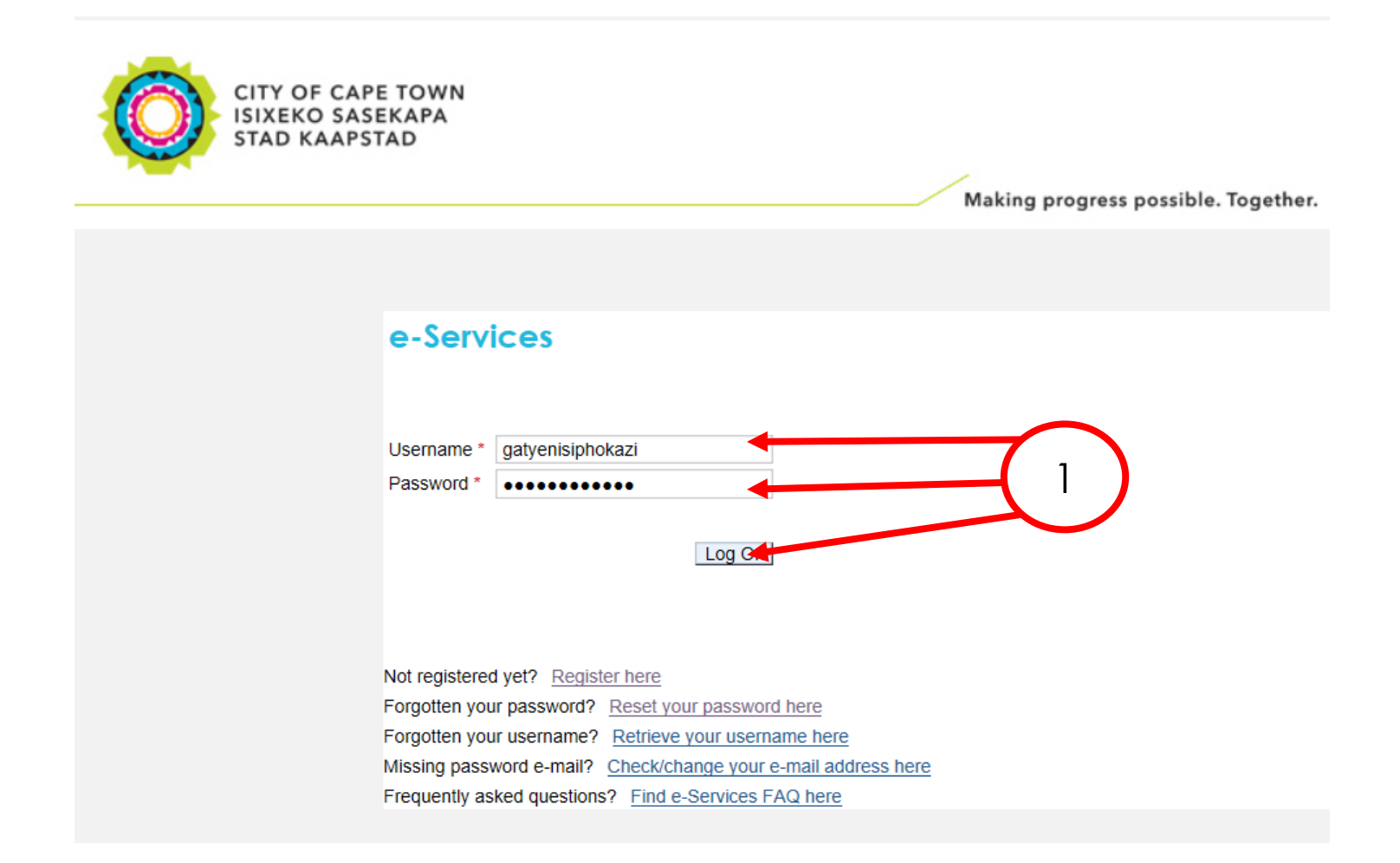

## 2. To accept his/her nomination, the administrator must click on the Welcome tile

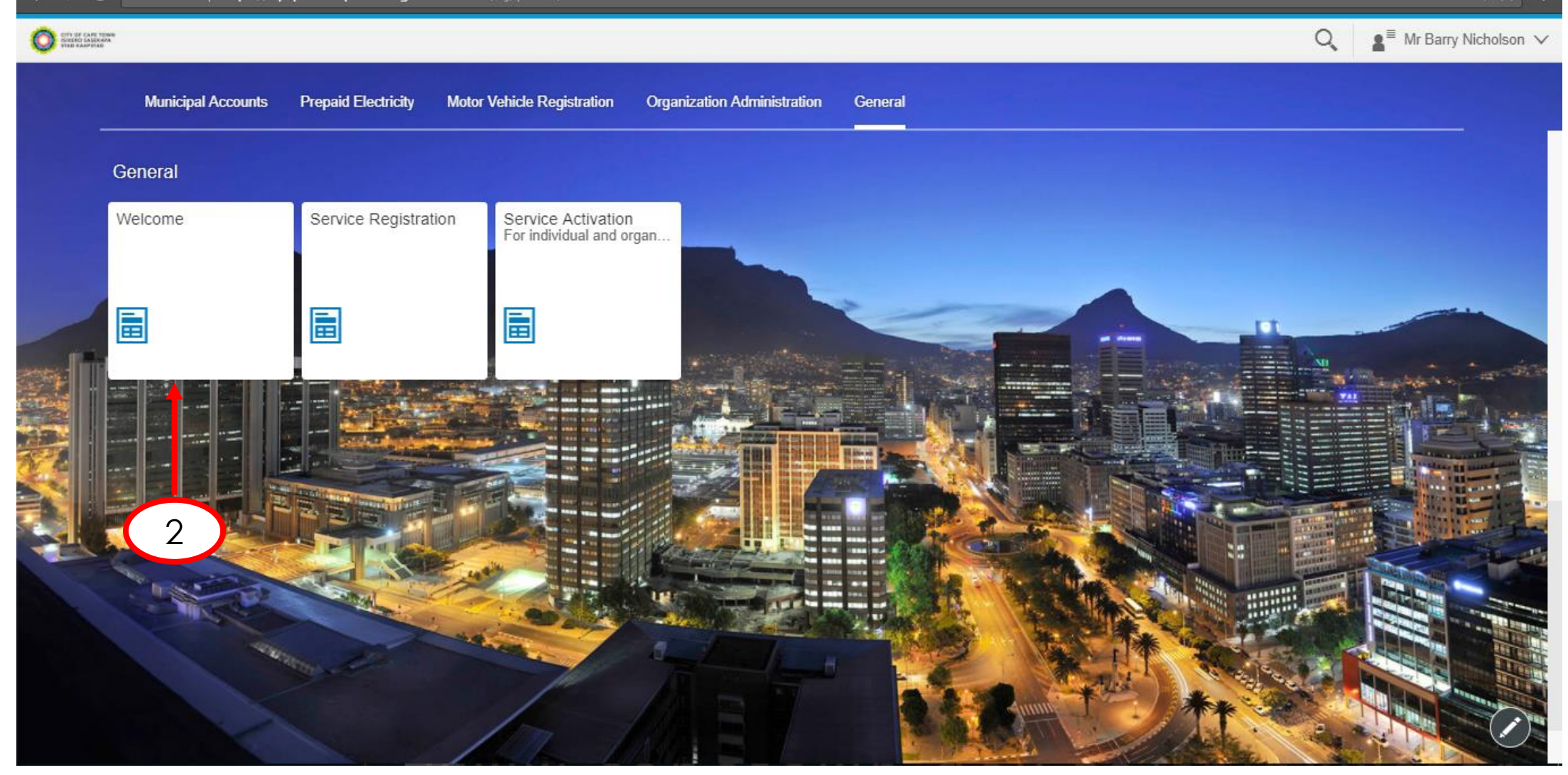

# 3. Click on **My user roles** in order to activate his/her role

| â     | CITY OF CATE TOWN<br>STOLED SASKARA<br>STAR SAMESIA                                                                                                    | Q,       |        | ∎ <sup>≡</sup> Mr Barry Nicholson ∨ |
|-------|----------------------------------------------------------------------------------------------------|----------|--------|-------------------------------------|
| ←     | Welcome                                                                                                    |          |        |                                     |
| w     | elcome to e-Services                                                                                                    |          |        |                                     |
| Dear  | User                                                                                                    |          |        |                                     |
| The e | a-Services website has been designed to enable you to interact with the City of Cape Town online.                                                                                                    |          |        |                                     |
| The A | My profile page shows the information you provided during registration. You can change these details should you need to. Please note that doing so does not change any information you may have provided in other services (for exant to your user registration. | ample i  | in 'Ca | areers'). It only changes the data  |
| The A | My user roles part (specific to argonization) owns a list of the roles assigned to you by other people in your organisation. You need to activate these roles to begin transacting. The user administrator will be responsib<br>red.                             | le for t | the de | eactivation of these roles when     |
| The s | Service activation page (specific to individuals) lists the different services available on this website.                                                                                                    |          |        |                                     |
| More  | information about the City and its services, as well as interesting news articles, contact details and other useful information can be found on the City's general information website www.capetown.gov.za                                                       |          |        |                                     |
| NOT   | E                                                                                                    |          |        |                                     |

It takes approximately an hour for the service-specific tabs to appear on your e-Services account after confirmation of registration.

4. Click on **Activate** button

The organisation for which the user was nominated, will be displayed

| CITY OF CAPE TOWN<br>SOCIED SATERADA<br>FUE CALIFICATE                   |                                                                                                    |                                                    |                                          | O,                 | ∎ <sup>≡</sup> Mr Barry Nicholson ∨ |
|--------------------------------------------------------------------------|----------------------------------------------------------------------------------------------------|----------------------------------------------------|------------------------------------------|--------------------|-------------------------------------|
| ←                                                                        | Welcom                                                                                                    | ie                                                 |                                          |                    |                                     |
| My user roles<br>The following table shows a list of the ro<br>required. | oles assigned to you by your organisation/s, together with the status of your responsibility. You are requi | red to activate the role/s in order to transact. D | e-activation of the active role/s may be | carried out by the | e user administrator where          |
| Role                                                                     | Business Partner                                                                                            | Account                                            | Status                                   |                    |                                     |
| Administrator                                                            | SUMMER DAYS TRADING 17PROPRIETARY LIMITED                                                                   |                                                    | Not activated                            | Activate           |                                     |
|                                                                          |                                                                                                    |                                                    |                                          | 4                  | )                                   |

5. Because the administrator was an existing user, he/she must just **tick** the acceptance block and then **submit** 

| GTY OF CAPE TOWN<br>BIXERO SASSKARA<br>STAD KAAPSTAD                                                                                                    | Q,                                                                                                    | La Internation Internation ■ |
|----------------------------------------------------------------------------------------------------|----------------------------------------------------------------------------------------------------|------------------------------|
| ←                                                                                                    | Welcome                                                                                                    |                              |
| e-Services role<br>Data privacy statemen<br>We endeavour to ensure<br>Data privacy statement<br>The data privacy statement is<br>✓Yes, I have rear the data p<br>Submit | activation<br>1<br>5<br>ou submit to us remains confidential and is used only for the purposes stated in the data privacy document. Please confirm that you accept our data privacy statement below.<br>I displayed in a new window. If the display of additional windows is currently suppressed by a pop-up blocker, you must first de-activate this setting.<br>arrivacy statement and accept it. |                              |

6. The administrator will receive this confirmation message that the application was submitted successfully.

| a | Or of Carl State Address State Address State | Q, | ∎ <sup>≡</sup> Mr Barry Nicholson ∨ |  |  |  |
|---|----------------------------------------------------------------------------------------------------|----|-------------------------------------|--|--|--|
| ← | Welcome                                                                                                    |    |                                     |  |  |  |
|   | Role activation application submitted successfully.                                                                                                    |    |                                     |  |  |  |
|   |                                                                                                    |    |                                     |  |  |  |
|   | Your application for the activation of your role in E-Services has been submitted successfully.                                                                                                    |    |                                     |  |  |  |
|   | Reference # 5203065211083/00004. Kindly take note of this reference number and quote when making an enquiry.                                                                                                    |    |                                     |  |  |  |
|   | You will receive an e-mail when your registration is active with details on how to access E-services on behalf of your company.                                                                                                    |    |                                     |  |  |  |
|   |                                                                                                    |    |                                     |  |  |  |

# 7. The Administrator will receive an email confirming the nomination.

| Miaking progress possible. rogether.                                                                                              |                                                                          |                                                                                       |  |  |  |  |  |
|----------------------------------------------------------------------------------------------------|--------------------------------------------------------------------------|---------------------------------------------------------------------------------------|--|--|--|--|--|
| Civic Centre Izik<br>12 Hertzog Boulevard 12<br>Cape Town 8001 iKa<br>P O Box 298, Cape Town 8000 P C                             | ko Loluntu<br>Hertzog Boulevard<br>apa 8001<br>D Box 298, Cape Town 8000 | Burgersentrum<br>Hertzog-boulevard 12<br>Kaapstad 8001<br>P O Box 298, Cape Town 8000 |  |  |  |  |  |
| Email: <u>help.uces@capetown.gov.za</u><br>Website: <u>eservices.capetown.gov.za</u>                                              |                                                                          |                                                                                       |  |  |  |  |  |
| Dear Siphokazi Princess Gatyeni,                                                                                                  |                                                                          |                                                                                       |  |  |  |  |  |
| You have successfully activated your role as an Administrator for SUMMER DAYS TRADING 17PROPRIETARY LIMITED's e-Services account. |                                                                          |                                                                                       |  |  |  |  |  |
| Reference # 5710035046084/00003                                                                                                   |                                                                          |                                                                                       |  |  |  |  |  |
| Please go to eservices.capetown.go                                                                                                | ov.za and login to the e-Serv                                            | rices website.                                                                        |  |  |  |  |  |
| If you have any queries please contact us at <u>help.uces@capetown.gov.za</u> .                                                   |                                                                          |                                                                                       |  |  |  |  |  |
| e-Services<br>City of Cape Town                                                                                                   |                                                                          |                                                                                       |  |  |  |  |  |

1. The Administrator logs in with his/her logon details

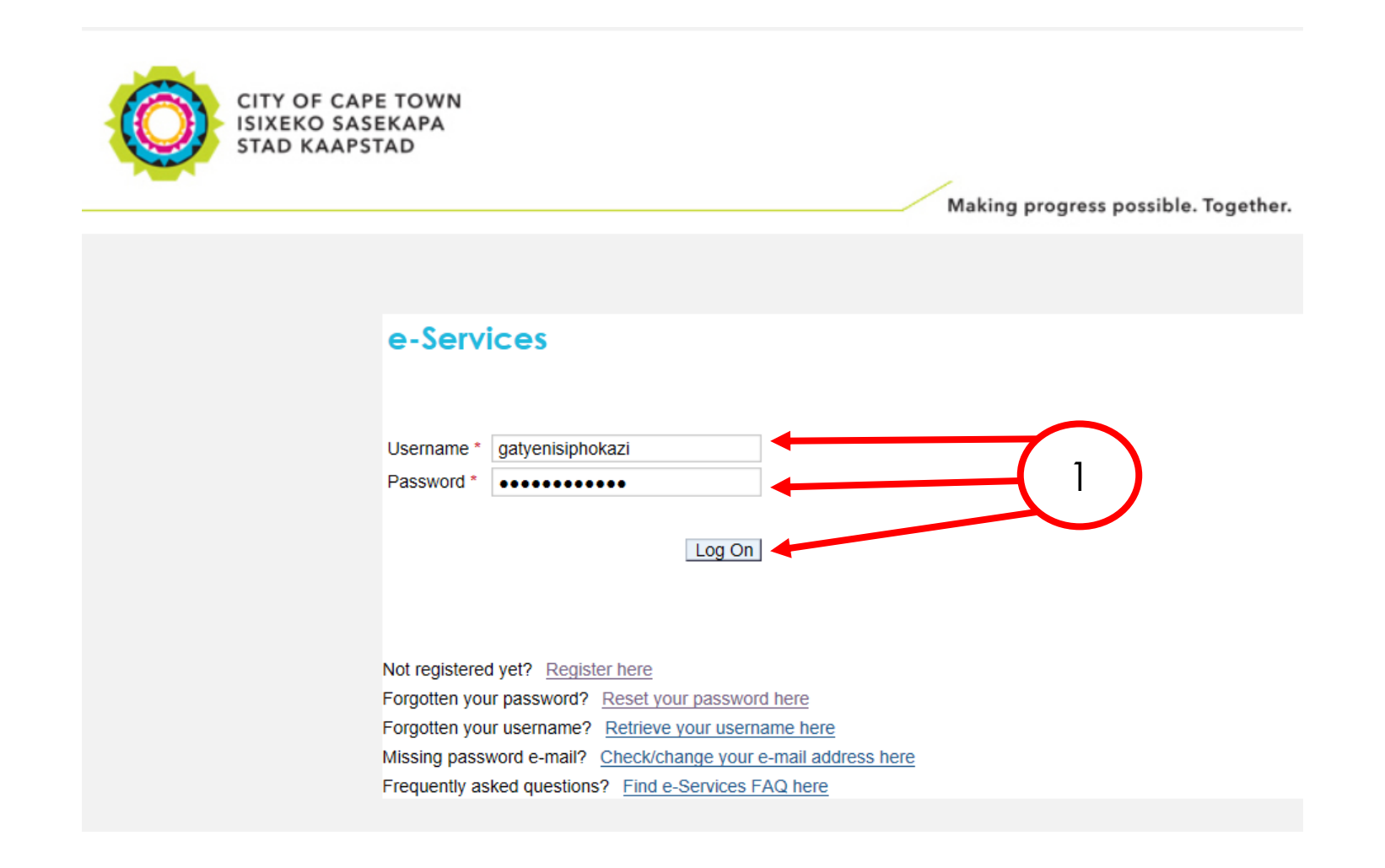

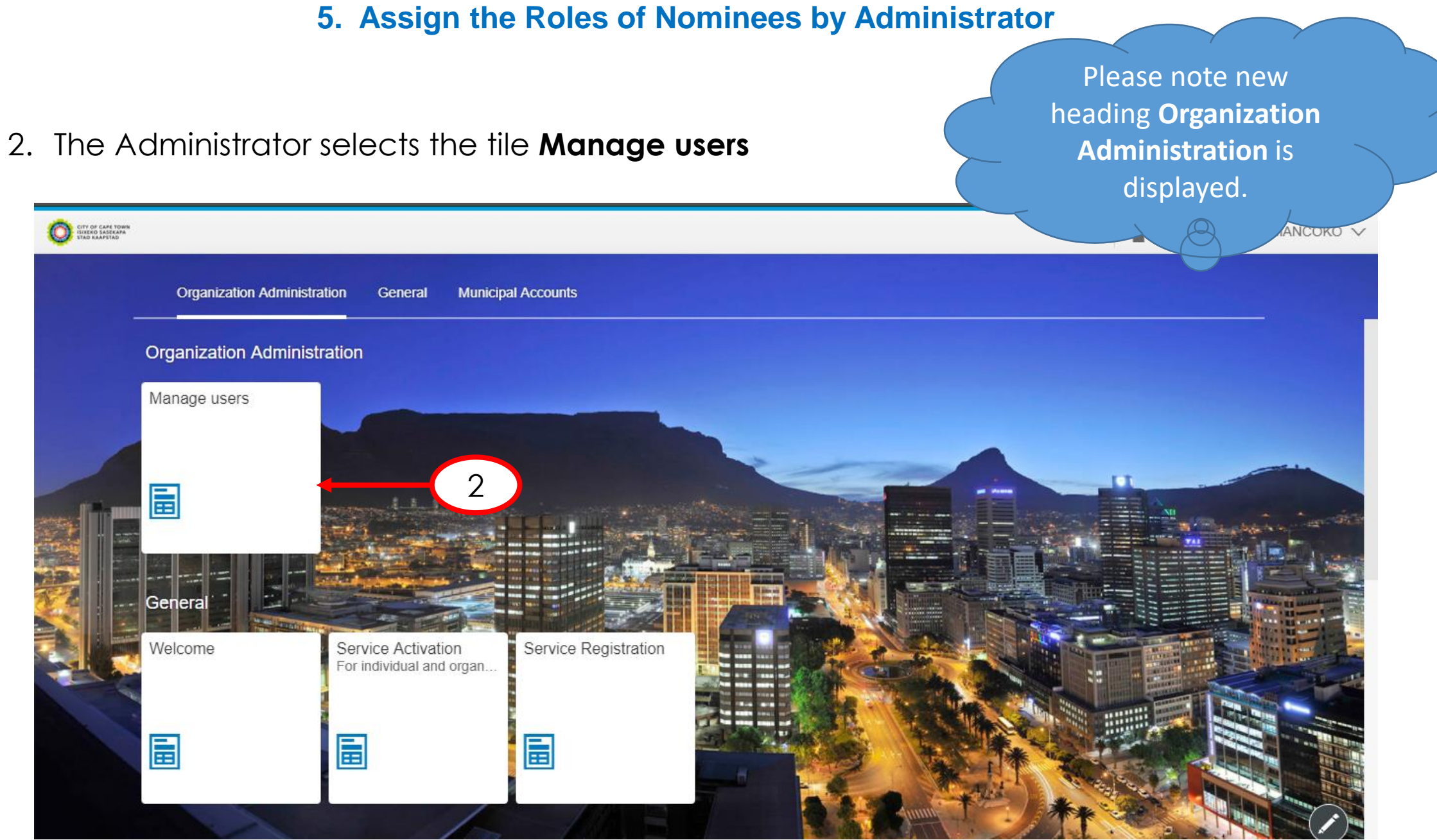

3. The Administrator selects the option Municipal Accounts user maintenance

T

| 0 | Co can tours<br>Eso Sastana<br>O can Pitab                                                                                                    |                   | ANE MANCOKO 🗸 |
|---|----------------------------------------------------------------------------------------------------|-------------------|---------------|
|   |                                                                                                    |                   |               |
|   | A ■ Manage Users                                                                                                    |                   |               |
|   | i Select the required option below for the specific service you wish to carry out user maintenance for. Please note that activating the service is a prerequisite to accessing maintenance option. | the relevant user |               |
|   |                                                                                                    |                   |               |
|   |                                                                                                    |                   |               |
|   | Administrator user maintenance                                                                                                    | >                 |               |
|   | Conveyancing user maintenance                                                                                                    | >                 |               |
|   | e-Signage user maintenance                                                                                                    | >                 |               |
|   | Municipal Accounts user maintenance                                                                                                    | >                 |               |

# 4. Click on the **organisation** in order to assign the user as **nominee**

| ŝ |     |                                                                                                    | Q,       | a <sup>≡</sup> Mr NDULU | KANE MANC | СОКО |
|---|-----|----------------------------------------------------------------------------------------------------|----------|-------------------------|-----------|------|
|   | <   |                                                                                                    |          |                         |           |      |
|   | ٤   | Municipal Accounts                                                                                                    |          |                         |           |      |
|   | ĺ   | The following table shows a list of the organisations assigned to you as the Nominee. Select the organisation that you wish to manage by clicking on the Organisation | n below. |                         |           |      |
|   | Org | ganisation                                                                                                    |          |                         |           |      |
|   | SUI | IMMER DAYS TRADING 17                                                                                                    |          | >                       |           |      |
|   |     |                                                                                                    |          |                         |           |      |

5. Click on Add Nominee in order to assign the role to a specific user

|  | F CAPE TOWN<br>D SASIRAPA<br>ARPITAD |                     |                          |                             |          |               |                                |                                | ANE MANCOKO 🗸 |
|--|--------------------------------------|---------------------|--------------------------|-----------------------------|----------|---------------|--------------------------------|--------------------------------|---------------|
|  | <                                    |                     |                          |                             |          |               |                                |                                |               |
|  | Se Mu                                | inicipal Acco       | unts: SUMMEF             | R DAYS TRADING              | G 17     |               |                                |                                |               |
|  | i This section                       | allows administrate | ors to add or remove oth | ner nominees for an organis | sation.  |               |                                |                                |               |
|  | + Add Nomi                           | inee Cearch a       | <del>by Name</del> 5     | And/ Account                | Q        |               |                                |                                |               |
|  | Name                                 | Surname             | Email                    | Assigned Account            | Status   | ID Number     | ID Type                        |                                |               |
|  | NDULUKANE                            | MANCOKO             | NMANCOKO@g<br>mail.com   | 000228307                   | Inactive | 5203065211083 | SA National<br>Identity Number | Add account to this nominee () |               |
|  |                                      |                     |                          |                             |          |               |                                |                                |               |
|  |                                      |                     |                          |                             |          |               |                                |                                |               |
|  |                                      |                     |                          |                             |          |               |                                |                                |               |
|  |                                      |                     |                          |                             |          |               |                                | Submit                         |               |

6. Select the **contract account** to be assigned to the nominee/rates processor

| LANE YOMA<br>LASERATA<br>JUSTRO |                                                                                      | Q,     | ■ Mr NDULUKANE MANCOKO V |
|---------------------------------|--------------------------------------------------------------------------------------|--------|--------------------------|
| <                               |                                                                                      |        |                          |
|                                 | Select Account                                                                       |        |                          |
| Amunicip                        | Search                                                                               | Q ↑↓   |                          |
| This section allows             | 228307222 : SUMMER DAYS TRADING 17 / 1 PROSPERITY CRESCENT / BELLVILLE SOUTH INDUST  | ·      |                          |
|                                 | 228307238 : SUMMER DAYS TRADING 17 / 5 PROSPERITY CRESCENT / BELLVILLE SOUTH INDUST  |        |                          |
| + Add Nominee                   | 228307245 : SUMMER DAYS TRADING 17 / 2 PROSPERITY CRESCENT / BELLVILLE SOUTH INDUST  |        |                          |
| Name Surr                       | 228307252 : SUMMER DAYS TRADING 17 / 4 BESTER ROAD / BELLVILLE SOUTH INDUSTRIA       | >      |                          |
| NDULUKANE MAN                   | 228307268 : SUMMER DAYS TRADING 17 / 8C PETER BARLOW DRIVE / BELLVILLE SOUTH INDUST. |        | - <b>Tormal</b> 6        |
|                                 | 228307275 : SUMMER DAYS TRADING 17 / 4 PROSPERITY CRESCENT / BELLVILLE SOUTH INDUST  | ·      |                          |
|                                 | 228307282 : SUMMER DAYS TRADING 17 / 8 BESTER ROAD / BELLVILLE SOUTH INDUSTRIA       | >      |                          |
|                                 | 228307298 : SUMMER DAYS TRADING 17 / 7 PROSPERITY CRESCENT / BELLVILLE SOUTH INDUST  | >      |                          |
|                                 | 228111871 : SUMMER DAYS TRADING 17 / PO BOX 4985 / TYGER VALLEY                      | >      |                          |
|                                 |                                                                                      | Cancel | Submit                   |

- 7. Enter the details of the nominee.
- 8. To add yourself as nominee, click in the block Add myself.

| COT OF CARE TORK                          |                   | Q                 |
|-------------------------------------------|-------------------|-------------------|
| <                                         |                   |                   |
| Municipal Accounts: S                     | Add Nominee       |                   |
| This section allows administrators to add | *Sumame:          |                   |
| Add Nominee Search By Name Ema            | *Email:           |                   |
| NDULUKANE MANCOKO NMA<br>mail.            | *Status: Inactive | T to this nominee |
|                                           | *ID Type:         |                   |
|                                           | *ID Number:       |                   |
|                                           | Cancel Confirm    |                   |
|                                           |                   | Submit            |

9. The details of the nominee will be displayed as well as the relevant contract account assigned to the nominee.

10. Click on submit in order to complete the nomination process.

| a | O CITY OF C<br>ISSIENCE S<br>THE CASE | are token<br>Acerana<br>Peiro |                        |                                     |                          |          |               |                                | Q <b>2</b> <sup>≡</sup> Mr NDULUKAI | NE MANCOKO 🗸 |
|---|---------------------------------------|-------------------------------|------------------------|-------------------------------------|--------------------------|----------|---------------|--------------------------------|-------------------------------------|--------------|
|   |                                       | <                             |                        |                                     |                          |          |               |                                |                                     |              |
|   |                                       | 8/ N                          | Aunicipal Acco         | ounts: SUMMER                       | R DAYS TRADIN            | IG 17    |               |                                |                                     |              |
|   |                                       | i This sect                   | ion allows administrat | ors to add or remove oth            | er nominees for an organ | isation. |               |                                |                                     |              |
|   |                                       | + Add No                      | ominee                 | By Name Q                           | And/ Account             | ٩        |               |                                |                                     |              |
|   |                                       | Name                          | Surname                | Email                               | Assigned Account         | Status   | ID Number     | ID Type                        |                                     |              |
|   |                                       | Barry                         | Nicholson              | barry.nicholson@<br>capetown.gov.za | 000228307                | Inactive | 5710035046084 | SA National<br>Identity Number | Add account to this nominee ()      |              |
|   |                                       |                               |                        |                                     |                          |          | 9             |                                |                                     |              |
|   |                                       |                               |                        |                                     |                          |          |               |                                |                                     |              |
|   |                                       |                               |                        |                                     |                          |          |               | 10                             | Submit                              |              |

11. The Administrator will receive a confirmation message that the nomination was submitted successfully. Click on **Close** button.

| a | O SARAG | LANE TOWN<br>LANE AND AND AND AND AND AND AND AND AND AND | 2 | ▲ Mr NDULUKANE | MANCOKO 🗸 |
|---|---------|-----------------------------------------------------------|---|----------------|-----------|
|   |         |                                                           |   |                |           |
|   |         |                                                           |   |                |           |
|   |         |                                                           |   |                |           |
|   |         |                                                           |   |                |           |
|   |         |                                                           |   |                |           |
|   |         |                                                           |   |                |           |
|   |         | Your request has been successfully                        |   |                |           |
|   |         | submitted                                                 |   |                |           |
|   |         | Close                                                     |   |                |           |

#### 12. The nominee will receive an email confirming his/her nomination

| Civic Centre                | Iziko Loluntu               | Burgersentrum               |
|-----------------------------|-----------------------------|-----------------------------|
| 12 Hertzog Boulevard        | 12 Hertzog Boulevard        | Hertzog-boulevard 12        |
| Cape Town 8001              | iKapa 8001                  | Kaapstad 8001               |
| P O Box 298, Cape Town 8000 | P O Box 298, Cape Town 8000 | P O Box 298, Cape Town 8000 |

Email: <u>help.uces@capetown.gov.za</u> Website: <u>eservices.capetown.gov.za</u>

#### Dear BARRY NICHOLSON,

You have been nominated by SUMMER DAYS TRADING 17 to transact on the City of Cape Town's e-Services portal under the role Rates Processor for the service .

To complete your registration please click on the following link eservices.capetown.gov.za

You will be required to login to the City of Cape Town's eservices portal. If you are an existing user, please login using your existing login details. If you are a new user, please register a new user account. Once you are able to access the eservices account, please activate your role under "My user roles".

If you have any queries please contact support via email at <u>help.uces@capetown.gov.za</u>.

e-Services City of Cape Town

13. If the nominee is an existing user, he/she must **login** with his/her logon details 14. If the nominee is new user, please click on Register here. See page  $\frac{6}{5}$ 

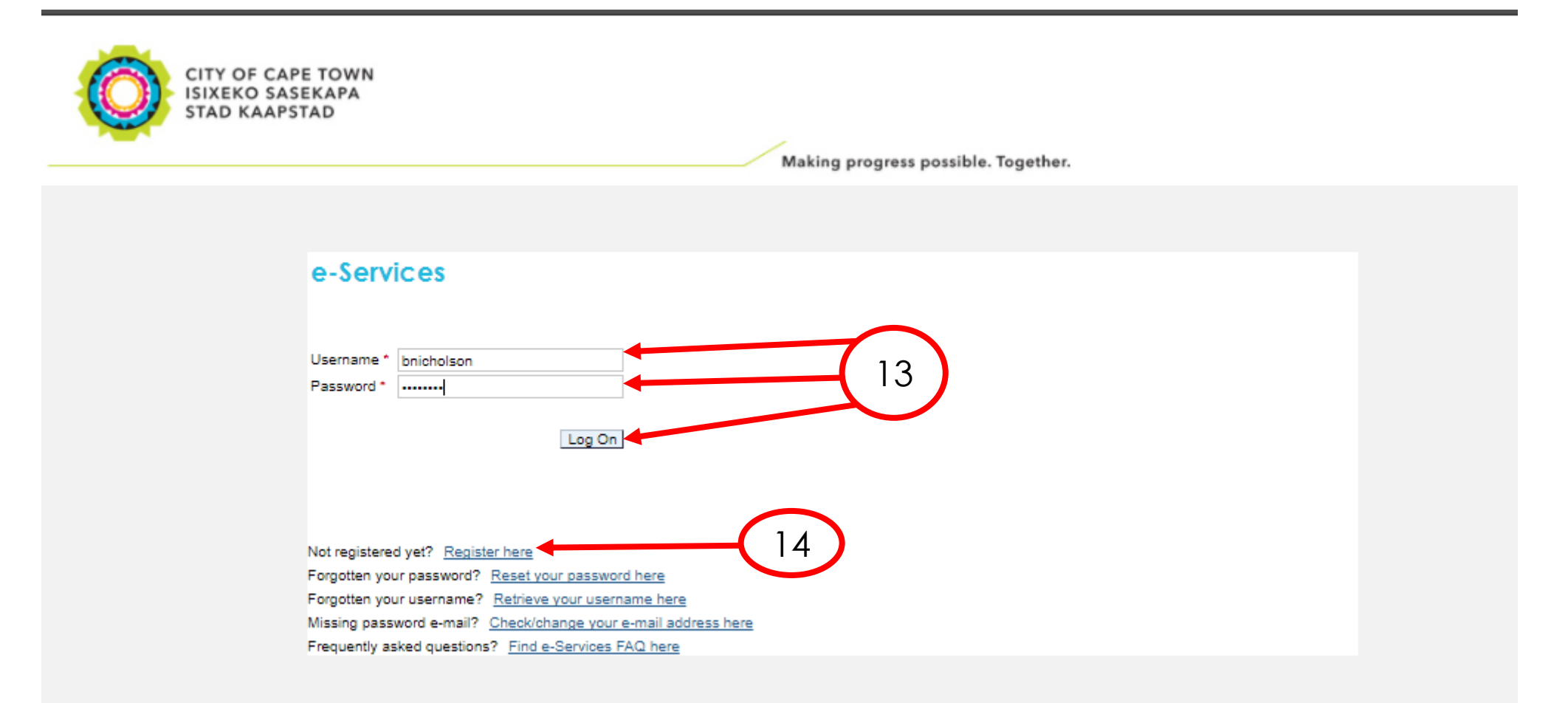

## 15. To accept his/her nomination, the nominee must click on the Welcome tile

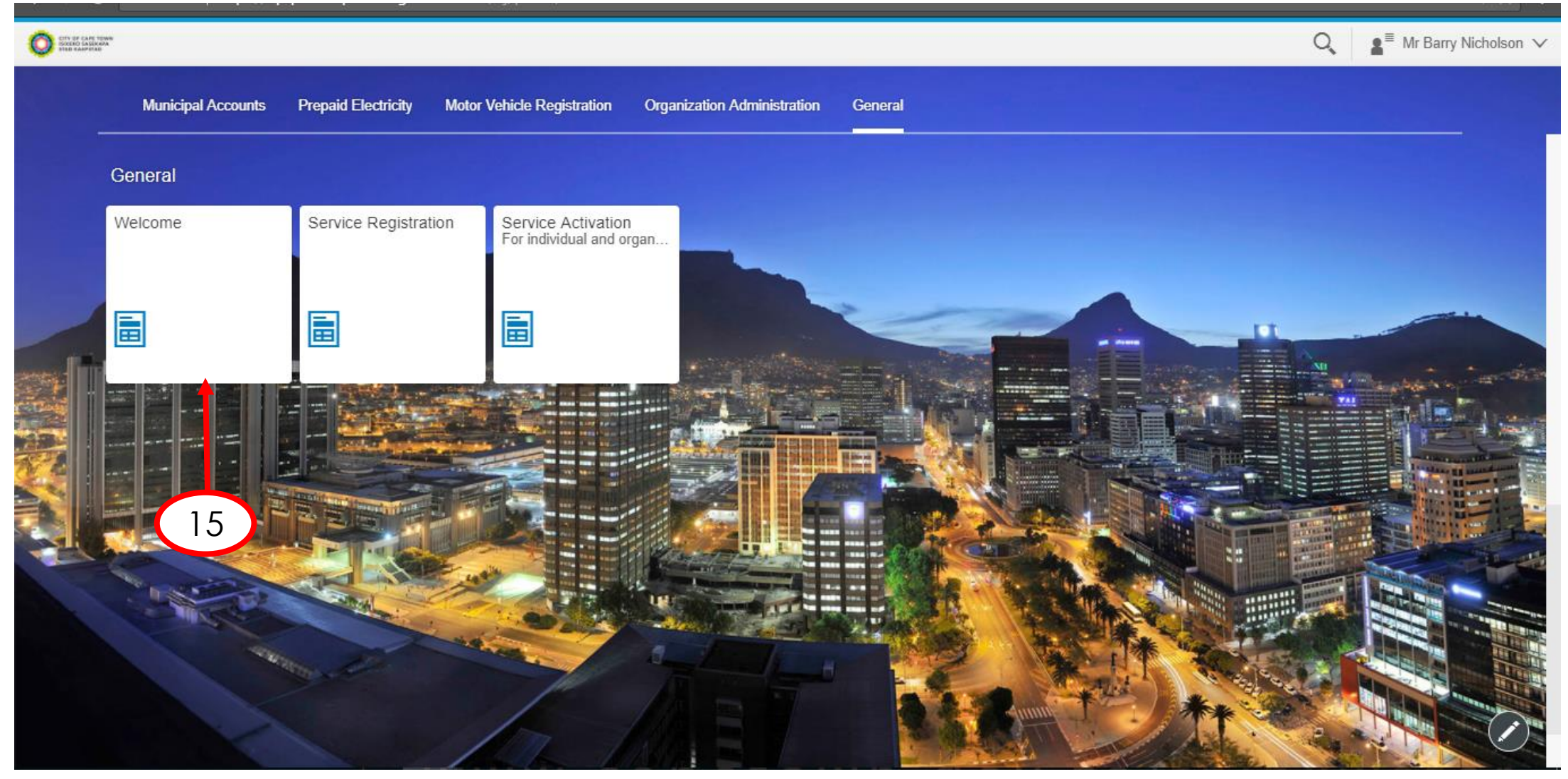

#### 16. Click on **My user roles** in order to activate your role.

| Â           |                                                                                                    | Q ∎ Mr Barry Nicholson ∨                                          |  |  |  |
|-------------|----------------------------------------------------------------------------------------------------|-------------------------------------------------------------------|--|--|--|
| ←           | Welcome                                                                                                    |                                                                   |  |  |  |
| v           | Welcome to e-Services                                                                                                    |                                                                   |  |  |  |
| Dea         | ear User                                                                                                    |                                                                   |  |  |  |
| The         | e e-Services website has been designed to enable you to interact with the City of Cape Town online.                                                                                                    |                                                                   |  |  |  |
| The<br>rele | The <u>My profile</u> page shows the information you provided during registration. You can change these details should you need to. Please note that doing so does not change any information you may have provided in other services (for example in 'Careers'). It only changes the data relevant to your user registration. |                                                                   |  |  |  |
| The<br>requ | he My user roles prove (specific to organization rogin by the roles assigned to you by other people in your organisation. You need to activate these roles to begin transacting. The user administration quired.                                                                                                    | ator will be responsible for the deactivation of these roles when |  |  |  |
| The         | ne Service activation page (specific to individuals) lists the different services available on this website.                                                                                                    |                                                                   |  |  |  |
| Mor         | ore information about the City and its services, as well as interesting news articles, contact details and other useful information can be found on the City's general information website www.capetown.gov.za                                                                                                    |                                                                   |  |  |  |
| NO          | OTE:                                                                                                    |                                                                   |  |  |  |

It takes approximately an hour for the service-specific tabs to appear on your e-Services account after confirmation of registration.

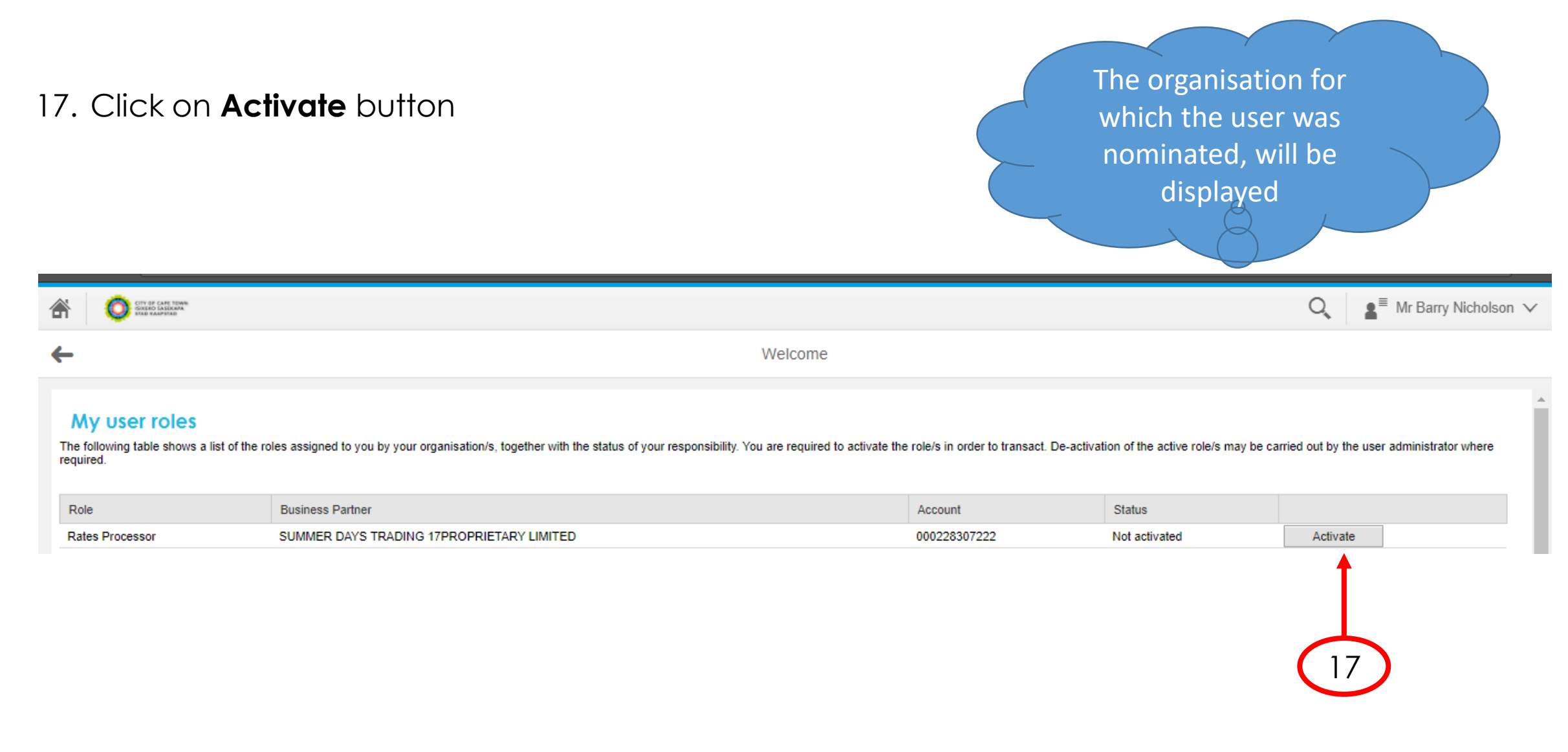

18. Because the nominee was an existing user, he/she must just **tick** the acceptance block and then submit

| GTY OF CAPE TOWN<br>SIXERO SASEKAPA<br>STAD KAAPITAD                                                                                                    | Q                                                                                                    | Langlet Mr Barry Nicholson ∨ |
|----------------------------------------------------------------------------------------------------|----------------------------------------------------------------------------------------------------|------------------------------|
| ←                                                                                                    | Welcome                                                                                                    |                              |
| e-Services role<br>Data privacy statement<br>We endeavour to ensure th<br>Data privacy statement<br>The data privacy statement is<br>Ves, I have read the data p<br>Submit | activation<br>130 u submit to us remains confidential and is used only for the purposes stated in the data privacy document. Please confirm that you accept our data privacy statement below.<br>Is displayed in a new window. If the display of additional windows is currently suppressed by a pop-up blocker, you must first de-activate this setting.<br>privacy statement and accept it. |                              |

19. The nominee will receive this confirmation message that the application was submitted successfully.

| a | O STV OF CAFE TONNS<br>DIALO LASKADA<br>NASE KAAPERAR                                                                                                    | Q, | ∎ <sup>≡</sup> Mr Barry Nicholson ∨ |
|---|----------------------------------------------------------------------------------------------------|----|-------------------------------------|
| ← | Welcome                                                                                                    |    |                                     |
|   | Role activation application submitted successfully.                                                                                                    |    |                                     |
| 1 | Your application for the activation of your role in E-Services has been submitted successfully.<br>Reference # 5203065211083/00004. Kindly take note of this reference number and quote when making an enquiry.<br>You will receive an e-mail when your registration is active with details on how to access E-services on behalf of your company. |    |                                     |

# 20. The nominee will receive an email confirming the nomination

|                                                                                                    |                                                     | Making progress possible, rogettier.                   |  |  |  |
|----------------------------------------------------------------------------------------------------|-----------------------------------------------------|--------------------------------------------------------|--|--|--|
| Civic Centre<br>12 Hertzog Boulevard<br>Cape Town 8001                                                                           | Iziko Loluntu<br>12 Hertzog Boulevard<br>iKapa 8001 | Burgersentrum<br>Hertzog-boulevard 12<br>Kaapstad 8001 |  |  |  |
| P O Box 298, Cape Town 8000                                                                                                    | P O Box 298, Cape Town 8000                         | P O Box 298, Cape Town 8000                            |  |  |  |
| Email: <u>help.uces@capetown.gov.za</u><br>Website: <u>eservices.capetown.gov.za</u>                                             |                                                     |                                                        |  |  |  |
| Dear Barry Nicholson,                                                                                                    |                                                     |                                                        |  |  |  |
| You have successfully activated your role as Rates Processor for SUMMER DAYS TRADING 17PROPRIETARY LIMITED's e-Services account. |                                                     |                                                        |  |  |  |
| Reference # 5710035046                                                                                                    | 084/00003                                           |                                                        |  |  |  |
| Please go to eservices.capetown.gov.za and login to the e-Services website.                                                      |                                                     |                                                        |  |  |  |
| If you have any queries please contact us at help.uces@capetown.gov.za.                                                          |                                                     |                                                        |  |  |  |
| e-Services                                                                                                    |                                                     |                                                        |  |  |  |

City of Cape Town

21. The Administrator will receive confirmation that the nominee has been successfully nominated

| Making progress possible. Together.                                                   |                                                                                      |                                                                                       |  |  |  |  |
|---------------------------------------------------------------------------------------|--------------------------------------------------------------------------------------|---------------------------------------------------------------------------------------|--|--|--|--|
| Civic Centre<br>12 Hertzog Boulevard<br>Cape Town 8001<br>P O Box 298, Cape Town 8000 | Iziko Loluntu<br>12 Hertzog Boulevard<br>iKapa 8001<br>P O Box 298, Cape Town 8000   | Burgersentrum<br>Hertzog-boulevard 12<br>Kaapstad 8001<br>P O Box 298, Cape Town 8000 |  |  |  |  |
| Email: <u>help.uces@capetown.go</u><br>Website: <u>eservices.capetown.g</u>           | Email: <u>help.uces@capetown.gov.za</u><br>Website: <u>eservices.capetown.gov.za</u> |                                                                                       |  |  |  |  |
| Dear Administrator,                                                                   |                                                                                      |                                                                                       |  |  |  |  |
| Barry Nicholson has been succe                                                        | essfully activated as the Rates Pro                                                  | cessor for SUMMER DAYS TRADING 17PROPRIETARY LIMITED.                                 |  |  |  |  |
| Reference # 5710035046                                                                | Reference # 5710035046084/00003                                                      |                                                                                       |  |  |  |  |
| If you have any queries please contact us at help.uces@capetown.gov.za.               |                                                                                      |                                                                                       |  |  |  |  |
| e-Services<br>City of Cape Town                                                       |                                                                                      |                                                                                       |  |  |  |  |
|                                                                                       |                                                                                      |                                                                                       |  |  |  |  |

22. The nominee must log in to view the assigned contract accounts

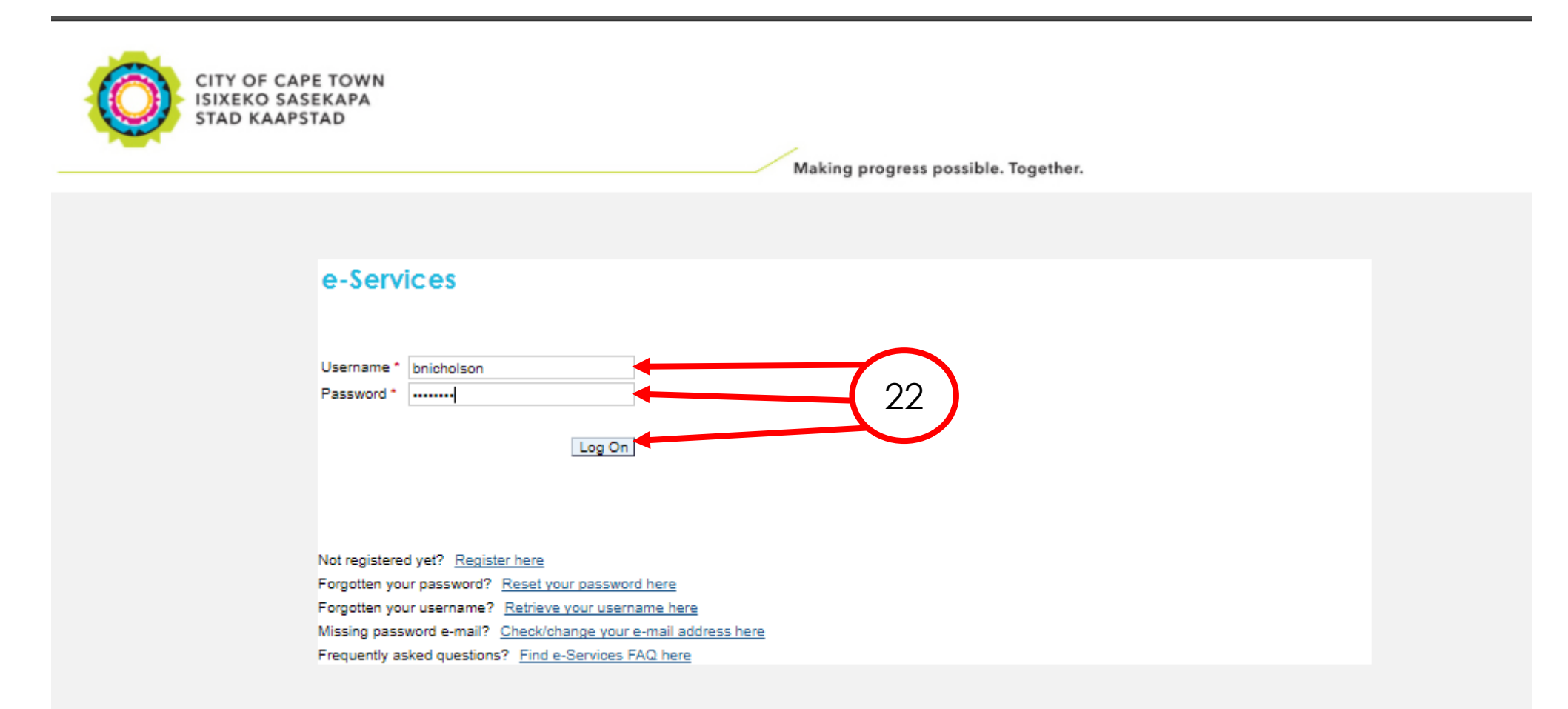

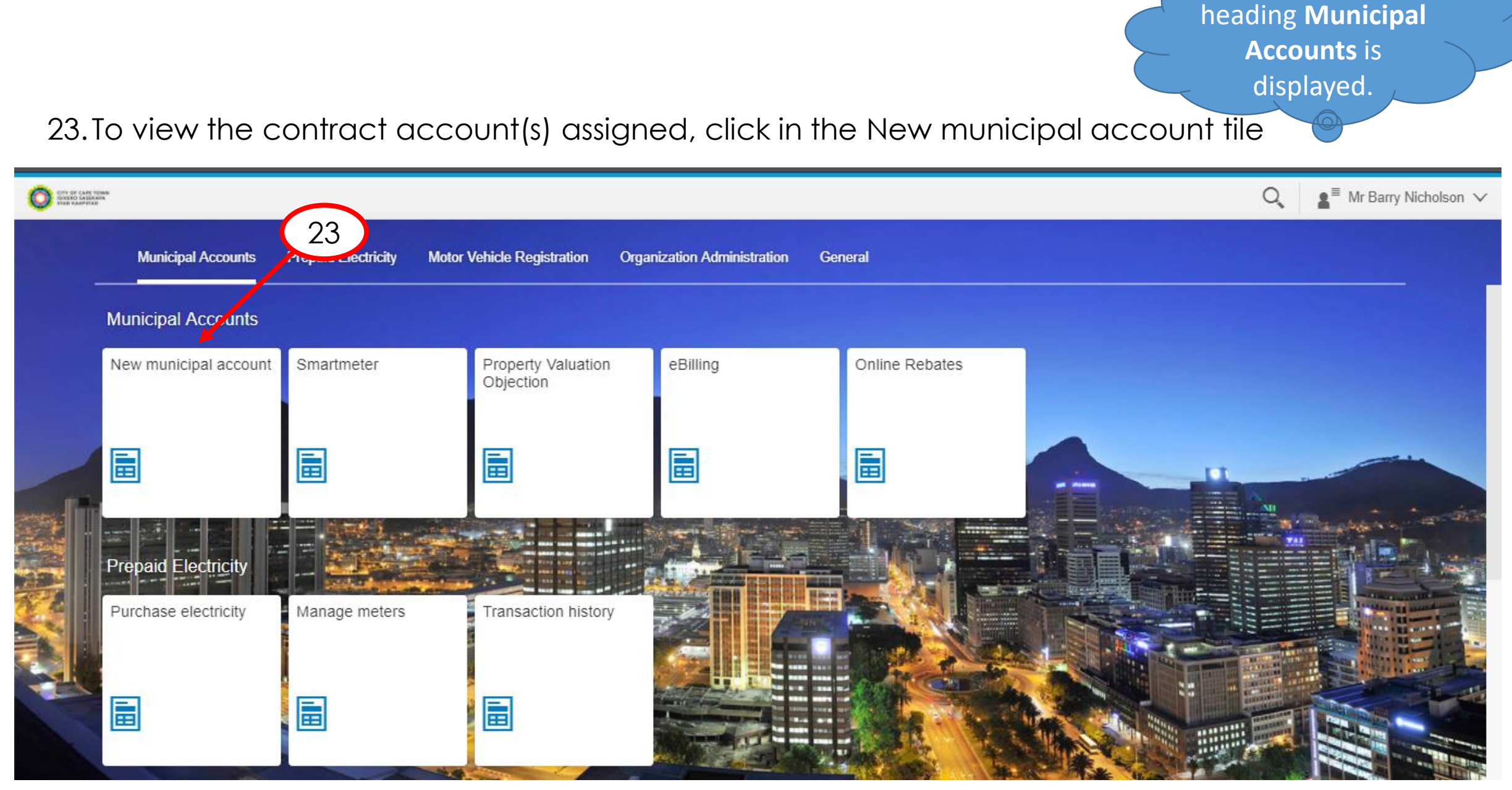

Please note new

24. Where the nominee has activated Municipal accounts for his/her personal property, two blocks will be displayed.

25.To view the account(s) assigned to him/her on behalf of the organisation, click on the **Organisation** block

| Municipal Accounts and Services      |    |
|--------------------------------------|----|
| Which account do you want to access? |    |
| Kara My account Organisation         | 25 |
|                                      |    |

# 26. The Organisation to which the user has been assigned as nominee, will be displayed

27. The nominee can now interact by selecting the specific tile

| Municipal Accounts and Services      |                    |                      |                           |                        |                   |  |
|--------------------------------------|--------------------|----------------------|---------------------------|------------------------|-------------------|--|
| Which account do you want to access? |                    |                      |                           |                        |                   |  |
| S My account                         |                    |                      |                           |                        |                   |  |
| SUMMER DAYS TRADING 17 (1002504998)  |                    |                      |                           |                        |                   |  |
| Acc                                  | count Information  | Meter Readings       | Enter Meter<br>Reading(s) | SMS<br>Un/Subscription | Contact Us        |  |
| Inv                                  | voices, account st | Results, consumption | Enter readings            | SMS subscription/un    | How to contact us |  |

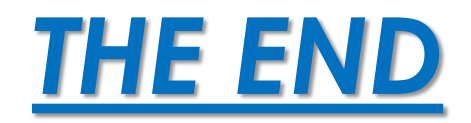